## INSTRUKCJA SYSTEM OBSŁUGI KANCELARII Notaris Edytor ver. 0508

wersja 1.0.4

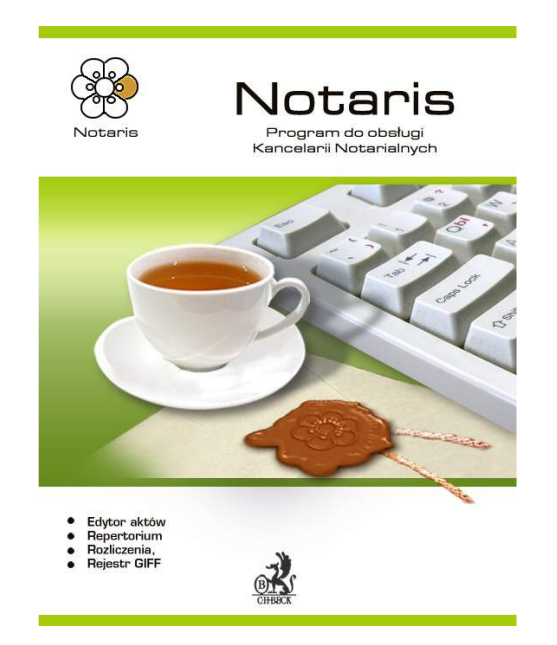

## http://www.notariat.pl

Serwis SoftCream Software internet.pl Sp. z o.o.

ul. Achera 9a 02-495 Warszawa tel. 022 867-80-00 <u>www.notariat.pl</u>

Instrukcja obsługi NOTARIS wydanie I ver. 1.0.4

## Spis Treści

| Spis Treści 2                               |
|---------------------------------------------|
| NOTARIS Edytor                              |
| Rozpoczęcie pracy – utworzenie bazy danych3 |
| Ogólny opis działania5                      |
| Opis funkcjonalności i menu7                |
| Opis funkcjonalny Edytora NOTARIS9          |
| Menu "Edycja" 18                            |
| Menu "Format" 25                            |
| Menu "Wstaw" 31                             |
| Tworzenie szablonów                         |
| Wysyłanie dokumentu pocztą elektroniczną 43 |
| Zakończenie pracy 46                        |
| Struktura dokumentu AKT 47                  |
| Struktura dokumentu AKT 47                  |

## **NOTARIS Edytor**

## Rozpoczęcie pracy – utworzenie bazy danych

**Edytor NOTARIS** jest aplikacją domyślnie pracującą z bazą danych umieszczoną w katalogu instalacji wg poniższego schematu katalogów i plików.

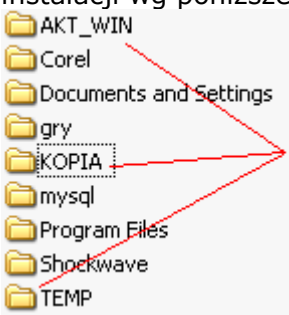

Katalogi:

C:\AKT\_WIN - domyślny (zalecany) katalog instalacji aplikacji Edytor AKT)

| 🚞 AKTY              | SLOWNIK.DAT     | 🛅 TEKST.DBT    | 🗐 10051040.TXT |
|---------------------|-----------------|----------------|----------------|
| 🗐 ARCH019.EXE       | 🖻 DOKUMENT. DBF | 🖻 SLOWNIK.IDX  | 📋 UMOWA01.TXT  |
| 🍓 CLP2WIN3.EXE      | 🚾 DZIEDZIN.DBF  | 🔤 DOKUMENT.MDX |                |
| 📝 EDYT0407.EXE      | 🚾 NABYWCY.DBF   | 🖻 DZIEDZIN.MDX |                |
| 📝 EDYT0508.EXE      | 🖻 NAZWISKA.DBF  | 🖻 NABYWCY.MDX  |                |
| 🛃 INSTO19.EXE       | 🖻 OPLATA.DBF    | 🖻 NAZWISKA.MDX |                |
| \delta TOOL0402.EXE | 🔤 PARAGRAF.DBF  | 🚾 OPLATA.MDX   |                |
| 🔊 BWCC.DLL          | 國 TEKST.DBF     | 🖻 PARAGRAF.MDX |                |
| 🔊 C4CLIP.DLL        | 🔟 NAZWISKA.DBT  | 🔟 TEKST.MDX    |                |
| 🔊 C4DLL.DLL         | 🔟 OPLATA.DBT    | 🖬 SLUSARCZ.NOT |                |
| 🔊 T4DLL.DLL         | 🔟 PARAGRAF.DBT  | 🗒 10051039.TXT |                |
|                     |                 |                |                |

W katalogu tym znajdują się

Pliki binarne aplikacji \*.exe, \*.dll.

Pliki danych \*.dat, \*.dbf, \*.dbt, \*.dbf

Pliki indeksowe \*.idx, \*.mdx - odtwarzane przez aplikację narzędzia

Pliki – logi danych \*.txt ( np. 10051040.txt) – z aplikacji narzędzia nazwa pliku powstaje z daty i czasu zapisania logu na dysku.

Pliki – danych \*.txt ( np. umowa01.txt) – dokumenty z aplikacji Edytor – zapisane przy użyciu funkcji **Dokument zapisz / zapisz jako** z opcją **Pliki tekstowe** 

Pliki – danych \*.not ( np. slusarcz.not) – z dokumenty z aplikacji Edytor – zapisane przy użyciu funkcji **Dokument zapisz / zapisz jako** z opcją **Dysk** 

Katalofg AKTY – katalog, w którym znajdują się dokumenty zapisane przy użyciu funkcji **Dokument zapisz / zapisz jako** z opcją **Baza danych** 

| 3 KB | AKT File                             | 2005-10-05                                                                   |
|------|--------------------------------------|------------------------------------------------------------------------------|
| 3 KB | AKT File                             | 2005-10-05                                                                   |
| 5 KB | AKT File                             | 2005-10-05                                                                   |
| 4 KB | AKT File                             | 2005-10-05                                                                   |
| 4 KB | AKT File                             | 2005-10-05                                                                   |
|      | 3 KB<br>3 KB<br>5 KB<br>4 KB<br>4 KB | 3KB AKT File<br>3KB AKT File<br>5KB AKT File<br>4KB AKT File<br>4KB AKT File |

#### C:\KOPIA - domyślny (zalecany) katalog kopii danych aplikacji Archiwum AKT i Narzędzia Data stworzenia kopii danych

całej aplikacji

| Katalogi kopii                    | 10051035          |      | File Folder | 2005-10-05 10:35 |   |
|-----------------------------------|-------------------|------|-------------|------------------|---|
| bezpieczeństawa –                 | <u>a</u> 10051039 |      | File Folder | 2005-10-05 10:39 |   |
| aplikacji                         | - 🚞 10051040      |      | File Folder | 2005-10-05 10:40 |   |
| narzędzia                         | 🖻 1.AKT           | 3 KB | AKT File    | 2005-09-03 23:29 | А |
|                                   | 🖻 2.AKT           | 3 KB | AKT File    | 2005-09-03 23:29 | А |
|                                   | • 🖻 3.AKT         | 5 KB | AKT File    | 2005-09-03 23:16 | А |
| 500                               | 🚾 4.AKT           | 4 KB | AKT File    | 2005-09-03 23:31 | А |
| Pliki aplikacji<br>probinum októw | 🖻 5.AKT           | 4 KB | AKT File    | 2005-09-03 23:35 | А |
| archiwum aktuw                    | - 🕒 LISTA.DAT     | 1 KB | DAT File    | 2005-10-05 10:38 | А |

C:\TEMP - domyślny (zalecany) katalog kopii bezpieczeństwa plików tymczasowych z edytora.

|                 | Data zapisu dokumentu |          |                  |   |  |
|-----------------|-----------------------|----------|------------------|---|--|
|                 |                       |          |                  |   |  |
| ■_1.007         | 3 KB                  | 007 File | 2005-10-05 10:48 | Α |  |
| 🚾 _1.008        | 3 KB                  | 008 File | 2005-10-05 10:48 | A |  |
| 🚾 _4.008        | 4 KB                  | 008 File | 2005-10-05 10:49 | A |  |
| 🚾 _4.009        | 4 KB                  | 009 File | 2005-10-05 10:49 | A |  |
| 🚾 _4.010        | 4 KB                  | 010 File | 2005-10-05 10:49 | А |  |
| <b>🔤</b> _5.009 | 4 KB                  | 009 File | 2005-10-05 10:49 | A |  |
| <b>5.010</b>    | 4 KB                  | 010 File | 2005-10-05 10:49 | A |  |
| <b>5.011</b>    | 4 KB                  | 011 File | 2005-10-05 10:49 | A |  |
| <b>5.012</b>    | 4 KB                  | 012 File | 2005-10-05 11:20 | Α |  |

# Odzyskiwanie danych z edytora NOTARIS – po utracie dokumentu.

Odzyskiwanie dokumentów wykonujemy poprzez uruchomienie edytora NOTARIS i użycie funkcji **Dokument – Otwórz – z opcją Dysk**. Wybieramy katalog **C:\TEMP** i z listy plików dostępnych otwieramy dokument lub kolejną kopię dokumentu.

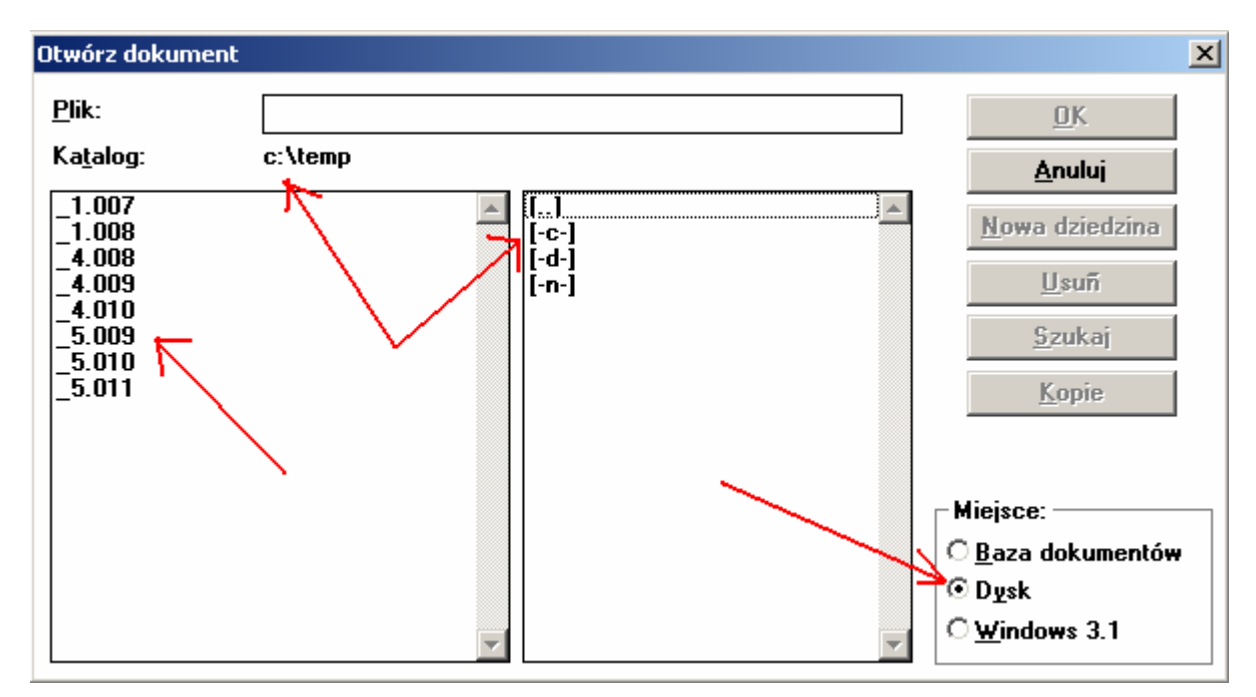

Oznaczenie dokumentów tymczasowych.

- \_1.007 dokument o numerze 1.AKT oryginał dostępny w katalogu c:\AKT\_WIN\AKTY
- \_1.008 kolejna kopia dokumentu o numerze 1.AKT
- \_1.009 kolejna starsza kopia dokumentu o numerze 1.AKT
- \_1.010 kolejna starsza kopia dokumentu o numerze 1.AKT

itd. ...

#### Uwaga !!

Jedyną skuteczną formą zabezpieczanie danych przed utratą jest codzienne wykonywanie kopii danych aplikacji za pomocą oprogramowania narzędzia.

## Ogólny opis działania

**Edytor NOTARIS** jest przystosowanym do pracy, w środowisku **WINDOWS**, programem do tworzenia-pisania aktów notarialnych przy wykorzystaniu wcześniej stworzonych w danej kancelarii wzorów i szablonów aktów z zachowaniem jej specyficznego stylu i ulubionej formy. Program ten jest jednym z programów systemu pod nazwą **"AKT",** mającego za zadanie wspomaganie pracy kancelarii we wszelkich dających się zautomatyzować czynnościach.

Program **Edytor NOTARIS** działa podobnie jak inne popularne edytory graficzne np. **Word.** Dzięki wykorzystaniu możliwości jakie daje środowisko **Windows**, oraz wieloletniemu doświadczeniu naszej firmy w tworzeniu oprogramowania dla Kancelarii Notarialnych został on wyposażony w szereg udogodnień związanych ze specyfiką pracy kancelarii.

Program wychodzi również na przeciw pewnym przepisom takim np. jak wymóg kreskowania dokumentów oraz pewnym specyficznym potrzebom występującym podczas pisania dokumentów notarialnych jak np. konieczność słownego wpisywania liczb, tworzenia bazy najczęściej używanych, tekstów, osób, paragrafów i opłat. Dostosowanie, poczynione przez naszą firmę do pracy w Kancelarii Notarialnej oraz konieczność współdziałania z innymi programami naszego systemu, wymusza odpowiedni sposób budowania szablonów aktów, na podstawie, których tworzone będą dokumenty.

## Opis funkcjonalności i menu

## Uruchomienie programu

W celu uruchomienia edytora z grupy dostępnych po zainstalowaniu aplikacji wybieramy ikonę AKT- Edytor i klikamy dwukrotnie – uruchamia się aplikacja ze stroną tytułową zawierającą informacje o aktualnej wersji i licencji.

#### Rysunek 1

| 💐 Menadžer licencji Notaris 1.0.4                                                                                                    |                                                                                     |
|----------------------------------------------------------------------------------------------------|-------------------------------------------------------------------------------------|
| Plik Pomoc                                                                                                    | •                                                                                   |
|                                                                                                    |                                                                                     |
| Edytor Aktów (dodatek do MS Word)                                                                                                    | Informacje dla Użytkownika<br>Obsługa handlowa:<br>Wydawnictwo C.H. BECK Sp. z.o.o. |
| Edytor Aktów 0508                                                                                                    | tel. 022 331-10-06                                                                  |
| Repertorium A                                                                                                    |                                                                                     |
| Narzędzia Repertorium A                                                                                                    | Serwis oprogramowania                                                               |
| 🗁 Dokumentacja oprogramowania                                                                                                    | ul. Achera 9a<br>02-495 Warszawa                                                    |
| Adder licencji Notaris 1.0.4   Porroc   Program do obsaug Kancesers Notarnanes     Edytor Aktów (dodatek do MS Word)   Edytor Aktów 0508   Repertorium A   Narzędzia Repertorium A   Dokumentacja oprogramowania   Obskuga i natulaizacja   Rejestracja i aktualizacja   Legalis | tel. 022 867-80-00                                                                  |
| Legalis                                                                                                    | sale@internet.pl                                                                    |
|                                                                                                    |                                                                                     |

#### Rysunek 2

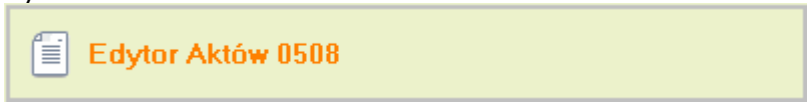

Po uruchomieniu, w górnej części ekranu pojawi się menu i listwa narzędziowa a w dolnej okno statusu<sup>1</sup>. W lewym górnym rogu okna edytora pojawi się migający kursor. Jeżeli w Format/Szablon<sup>2</sup> mamy wybrany TEKST to na ekranie pojawi się jeden pusty akapit typu **tekst**.

<sup>2</sup>Patrz "Format/szablon"

<sup>&</sup>lt;sup>1</sup>Zobacz opis polecenia "Pokaż/narzędzia i Pokaż/status "

| 😿 Notariat - [Akt notarialny]                                                                                                    | _ 🗆 ×  |  |  |  |  |
|----------------------------------------------------------------------------------------------------|--------|--|--|--|--|
| 🗾 Dokument Edycja Pokaż Format Wistaw                                                                                                    | _ 8 ×  |  |  |  |  |
| Times New Roman CE 🔽 12 🔽 a a a E E E E E E E E                                                                                                    | Q 🔬    |  |  |  |  |
| Notariat - [Akt notarialny]   Dokument   Edycja   Pokaž   Format   Wstaw     Times New Boman CE   12   2   2   2   2   2   2   2   2   2   2   2   2   2   2   2   2   2   2   2   2   2   2   2   2   2   2   2   2   2   2   2   2   2   2   2   2   2   2   2   2   2   2   2   2   2   2   2   2   2   2   2   2   2   2   2   2   2   2   2   2   2   2   2   2   2   2   2   2   2   2   2   2   2   2   2   2   2   2   2   2   2 |        |  |  |  |  |
| kursor menu programu pusty akappit typu TEKST                                                                                                    |        |  |  |  |  |
|                                                                                                    |        |  |  |  |  |
| listwy narzędziowe                                                                                                    |        |  |  |  |  |
| okno statusu                                                                                                    |        |  |  |  |  |
|                                                                                                    |        |  |  |  |  |
| Tekst wr. 1 str. 1 log. str. 0                                                                                                    | wstaw. |  |  |  |  |

Rysunek 3

## Opis funkcjonalny Edytora NOTARIS

## Menu "Dokument"

W menu tym zostały zgrupowane opcje służące do tworzenia, zapisywania, drukowania dokumentów i faktur. W menu tym znajduje się opcja do szukania dokumentów w bazie aktów. Menu Dokument jest najczęściej używanym menu programu. W dolnej części menu pod numerami 1 2 3 4 znajdują się cztery ostatnio zapisane dokumenty, dzięki temu nie musimy szukać tych dokumentów w bazie aktów.

| <u>D</u> okument   | <u>E</u> dycja     | <u>P</u> okaż | <u>F</u> ormat | <u>W</u> staw |         |
|--------------------|--------------------|---------------|----------------|---------------|---------|
| <u>N</u> owy       |                    |               |                |               | Alt-F3  |
| <u>O</u> twórz     |                    |               |                |               | F3      |
| <u>S</u> zukaj     |                    |               |                |               | F5      |
| <u>Z</u> apisz     |                    |               |                |               | F2      |
| Zapisz <u>J</u> a  | ko                 |               |                |               | Alt-F2  |
| Zapisz jal         | co Sza <u>b</u> lo | n             |                |               | Ctrl-F2 |
| Wy <u>d</u> ruk    |                    |               |                |               | F7      |
| Wydruk <u>f</u> a  | ktury              |               |                |               | Alt-F7  |
| D <u>r</u> ukarka  |                    |               |                |               | F8      |
| <u>K</u> oniec     |                    |               |                |               |         |
| <u>1</u> .# UW     | /AGI\uwag          | ji do edy     | tora           |               |         |
| <u>2</u> . #PISMA  | (Ambasa)           | la            |                |               |         |
| <u>3</u> . R:\USEI | RS\MARE            | КүАКТ_М       | /IN\DANE\      | MAJA.TXT      | ·       |
| <u>4</u> . #DARO   | WIZNA\Bo           | oryszews      | ska darow      | .2.02.96      |         |

Polecenie "Dokument/Nowy"

Polecenie to służy do otwierania dokumentów zwanych dalej szablonami.

Polecenie to należy uruchomić wchodząc do menu **Dokument** i wybierając opcję **Nowy** lub użyć kombinacji klawiszy ALT+F3.

Po uruchomieniu tego polecenia na ekranie pojawi się okno z listą szablonów i przyciskami wyboru (<u>O</u>K, <u>A</u>nuluj, <u>U</u>suń).

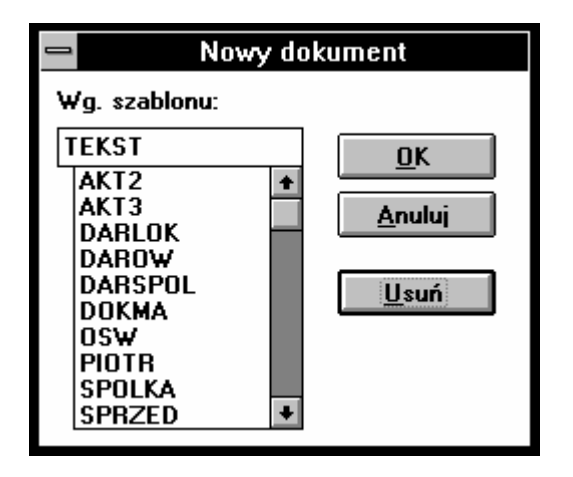

Po wybraniu<sup>3</sup> jednego dokumentu z listy szablonów na ekranie edytora pojawi się jego treść. Tego polecenia używamy w momencie gdy chcemy rozpocząć pracę nad nowym dokumentem, treść szablonu jest początkową zawartością tworzonego dokumentu.

Jeżeli nie chcemy otwierać któregoś z szablonów przyciskamy **Anuluj**. Jeżeli natomiast chcemy usunąć jakiś dokument z listy szablonów to zaznaczamy<sup>4</sup> ten dokument i przyciskamy **Usuń**.

Uwaga! Szablon typu TEST jest zupełnie czystym dokumentem, posiada jeden pusty akapit.

#### Polecenie "Dokument/Otwórz"

Odpowiednikiem tego polecenia jest klawisz F3. Polecenie to służy do otwierania istniejących dokumentów w celu wprowadzenia poprawek lub powielenia ich pod nową nazwą.

Po wybraniu tego polecenia pokaże się okno dialogowe w którym możemy wyszczególnić: przyciski polecenia (OK, Anuluj, Nowa dziedzina, Usuń, Szukaj), przyciski opcji (Baza dokumentów, Dysk, Windows 3.1) określające miejsce wyboru dokumentów, pole tekstu Dokument i dwa pola listy do wyboru dokumentów.

W celu otworzenia dokumentu z bazy dokumentów, przycisków opcji **Miejsce** zaznaczamy pole **<u>B</u>aza dokumentów**. W polach listy pojawią się dokumenty bazy aktów, w prawej liście będą dziedziny a w lewej dokumenty znajdujące się w danej dziedzinie.

| -                                                                                                    |                                                                | Otwórz dokument                                                                                                    |     |                                                                                                    |
|----------------------------------------------------------------------------------------------------|----------------------------------------------------------------|----------------------------------------------------------------------------------------------------|-----|----------------------------------------------------------------------------------------------------|
| Dokument:                                                                                                    |                                                                |                                                                                                    | 1 6 | OK                                                                                                    |
| D <u>z</u> iedzina: DARO                                                                                                    | WIZNA                                                          |                                                                                                    |     | Anuluj                                                                                                    |
| Adamczyk dar.1/2rodz.+<br>Biadasz dar.18.12<br>Bocheńscy dar.wiecz.uż<br>Boryszewska darow.2.02<br>D+sprzed.+sł.gr.drogi W<br>D,KOLMUS udziały95<br>D.dz.zab,kwGołębiowsk<br>D.dz.zab,obciąż.Igr.Wz<br>D.działek na kilka z g.rr<br>D.działek z g.rol.kilka K<br>D.działek z g.rol.kilka K<br>D.działki z gosp.rol.kilka S<br>D.działki z gosp.rol.KwS<br>D.g.rol.em.rol.na kilka 9<br>D.g.rol.emer.obciąż.WZ<br>D.g.rol.Kw 95<br>D.gos.r z aktu wł.em | mało +<br>µk.<br>1.96<br>z.<br>aWZ:<br>ol 95<br>W 95<br>5<br>5 | aaa<br>art.231 k.c -Wzór<br>Art.777 kpc.oświadczer<br>DAROWIZNA<br>DOŻYWOCIE<br>Dzierżawy<br>Lok.m.+ uż.wiecz.dar.V<br>MAŁŻEŃSKIE<br>Najem<br>PEŁNOMOCNICTWA<br>PISMA<br>pokwitowanie<br>PORĘCZENIA<br>poświadczenia<br>PROTOKOŁY<br>PRZENIESIENIE WŁAS |     | <u>Vowa dziedzina</u><br><u>Usuń</u><br><u>Szukaj</u><br>ejsce:<br><u>B</u> aza dokumentów<br>Dysk<br><u>W</u> indows 3.1 |

(Uwaga! Na początku pracy z programem obie listy są puste.)

Następnie w prawej liście wybieramy dziedzinę w której znajduje się szukany dokument, w lewej liście pokażą się dokumenty wybranej dziedziny po czym z lewej listy wybieramy interesujący nas akt<sup>5</sup>. Na ekranie pojawi się treść aktu. Przycisków Anuluj i Usuń używamy jak w poprzednim poleceniu.

<sup>&</sup>lt;sup>3</sup>Wybieranie w dalszej części instrukcji będziemy kojarzyć z dwukrotnym kliknięciem lewym przyciskiem myszki lub zaznaczeniem i przyciśnięciem OK lub Entera.

<sup>&</sup>lt;sup>4</sup>Zaznaczenie charakteryzuje się czarnym podświetleniem

<sup>&</sup>lt;sup>5</sup>Szybkość otwierania dokumentu zależy od parametrów komputera a także od ilości dokumentów w bazie, rozsądna liczba dokumentów w bazie to 500 dla wolnych komputerów i 1000 dla szybszych.

W celu otworzenia dokumentu zapisanego w "formacie **\*.not**" ze stacji dysków lub dysku twardego należy wybrać pole **Dysk.** Następnie w prawej liście wybieramy katalog w którym znajduje się szukany dokument następnie z lewej listy wybieramy odpowiedni akt.

|                                    | Otwórz dokument                                                                                                    |                                                                                                    |
|------------------------------------|----------------------------------------------------------------------------------------------------|----------------------------------------------------------------------------------------------------|
| <u>P</u> lik:<br>Ka <u>t</u> alog: | f:\users\test\akt_win                                                                                                    | OK<br>Anuluj                                                                                         |
| adamus.not<br>krynicki.not         | [] ★          [dane]         [kasa]         [sample]         [test]         [-a-]         [-f-]         [-h-]         [-i]         [-r-]         [-k-]         [-k-]         [-k-]         [-k-]         [-k-]         [-k-]         [-x-] | <u>U</u> suń<br><u>Szukaj</u><br>Miejsce:<br><u>Baza dokumentów</u><br>© Dysk<br><u>U</u> indows 3.1 |

Przy otwieraniu dokumentów zapisanych w "formacie **\*.txt**" z przycisków opcji wybieramy pole **Windows 3.1** następnie postępujemy jak wyżej.

## UWAGA! Pracując w sieci nie można otwierać dokumentów na, których pracują inni użytkownicy.

Przycisk polecenia **"Szukaj"** uruchamia wyszukiwanie dokumentów w bazie aktów (patrz niżej).

#### Polecenie "Dokument/Szukaj"

Odpowiednik tego polecenia to klawisz F5. Polecenie to służy do wyszukiwania istniejących dokumentów zapisanych w Bazie dokumentów. Po wybraniu tego polecenia pokaże się okno dialogowe w którym określamy za pomocą przycisków polecenia według jakich kryteriów chcemy szukać i sortować dokumenty (Nazw, Dziedzin, Dat).

| Wyszukiwanie dokumentów                                     |
|-------------------------------------------------------------|
|                                                             |
| Zapamiętaj listę Liczba dokumentów 0                        |
| ● <u>N</u> azw ○ <u>D</u> ziedzin ○ Da <u>t</u>             |
| Szukaj <u>O</u> twórz <u>K</u> asuj listę <u>Z</u> aniechaj |

Szukać dokument możemy według nazwy i daty podpisania. Szukając według nazwy wybieramy przycisk opcji **Nazw** lub **Dziedzin** a następnie przyciskamy **Szukaj.** 

| 😑 Podaj nazwę dokumentu |    |        |  |  |  |
|-------------------------|----|--------|--|--|--|
| kowalski                |    |        |  |  |  |
|                         | ОК | Anuluj |  |  |  |

Następnie do pola tekstu, które pojawiło się na ekranie wpisujemy nazwę lub część zapamiętanej nazwy dokumentu po czym akceptujemy nasz wybór przyciskając **OK** lub rezygnujemy z szukania przyciskając **Anuluj.** Po zaakceptowaniu okna pojawi się lista dokumentów w których nazwie występuje część tekstu, który wpisaliśmy. Na przykład wpisując nazwę "Kowalski" pojawi się lista dokumentów, w których tekst "Kowalski" znajduje się w nazwie.

| - Wyszukiwanie dokumentów                                                 |                                      |                          |  |  |
|---------------------------------------------------------------------------|--------------------------------------|--------------------------|--|--|
| Kowalski-Pyl ust.hip.<br>Pyl - Kowalski ust. hip.                         | USTANOW.HIPOTEKI<br>USTANOW.HIPOTEKI | 1994-09-01<br>1994-09-01 |  |  |
| ☐ Zapamiętaj listę Liczba dokumentów 2<br>₩edług<br>Nazw ○ Dziedzin ○ Dat |                                      |                          |  |  |
| <u>S</u> zukaj <u>0</u>                                                   | twórz <u>K</u> asuj listę            | Zaniechaj                |  |  |

Analogicznie postępujemy szukając dokumentu według daty. Datę należy wpisać w obowiązującym formacie wpisując najpierw rok następnie po myślniku miesiąc i na koniec dzień np. szukając dokumentów napisanych siedemnastego września 1996 roku wpisujemy:1996-09-17.

Listę wyszukanych dokumentów możemy posortować według nazwy aktu, nazwy dziedziny lub daty wybierając odpowiedni przycisk opcji **Według**. Jeżeli chcemy żeby lista wyszukanych dokumentów została zapamiętana (po wyjściu z programu) zaznaczamy pole wyboru **Zapamiętaj listę**. Listę kasujemy przyciskiem **Kasuj listę**. Jeżeli chcemy otworzyć jeden z wyszukanych dokumentów zaznaczamy go i przyciskamy **Otwórz**, wtedy na ekranie pojawi się zaznaczony akt. Przycisk **Zaniechaj** kończy polecenie wyszukiwania.

#### Polecenie "Dokument/Zapisz"

Odpowiednik tego polecenia to klawisz F2. Polecenia tego używamy do zapisywania istniejących dokumentów jeśli nie chcemy zmieniać aktualnej nazwy aktu. Wszystkie ostatnio nadane dokumentowi parametry (treść aktu, wielkość czcionek, format nazwisk, format marginesów, opłaty) zostaną zapamiętane. Okno dialogowe polecenia "**Zapisz**" uaktywnia się tylko wtedy gdy pracujemy na szablonie i posiada taką samą strukturę jak "**Zapisz jako**" (patrz następne polecenie).

#### Polecenie "Dokument/Zapisz jako..."

Odpowiednikiem tego polecenia jest kombinacja klawiszy ALT+F2.

Polecenia tego używamy w celu powielenia dokumentu tzn. stworzenia drugiego dokumentu na bazie innego dokumentu wcześniej zapisanego do bazy. Mówiąc prościej mając już zapisany akt możemy na treści tego aktu stworzyć nowy akt i zapisać go funkcją **"Zapisz jako"** pod inną nazwą. W ten sposób zachowamy poprzedni akt bez zmian a nowy będzie miał inną nazwę.

W celu zapisania dokumentu najpierw określamy miejsce zapisu, czyli **Baza dokumentów, Dysk** i **Windows 3.1.** Następnie z prawej listy wybieramy dziedzinę (lub katalog) do jakiej chcemy zapisać dokument po czym w oknie **Dokument** wpisujemy nazwę. Nazwa może zawierać maksymalnie 30 polskich znaków, jeśli zapisujemy dokument do **Bazy dokumentów** i maksymalnie 8 znaków, jeśli zapisujemy dokument na **Dysk** lub w formacie **Windows 3.1**. Po wpisaniu nazwy przyciskamy **OK** lub **Enter.** Po wykonaniu tych operacji dokument zostanie zapisany do pamięci naszego komputera.

| <b>–</b> Z                                                                                                    | apisz dokument jako                                                                                                    |                                                                                          |
|----------------------------------------------------------------------------------------------------|----------------------------------------------------------------------------------------------------|------------------------------------------------------------------------------------------|
| Dokument:         Dziedzina:       Art.777 kpc.ord         CV kk       Image: CV kk         cv MP       Image: CV kk         foltyn 1       G0ŁĘBIEWSKA 2         Jaskólska2       Image: CV kk | áprsz dokument jako<br>świadczenia<br>art.231 k.c -₩zór<br>Art.777 kpc.oświadcze<br>DAROWIZNA<br>DOŻYWOCIE<br>Dzierżawy<br>Lakowa do ba                            | OK<br>Anuluj<br>Nowa dziedzina                                                           |
| Kin cv<br>M Kiljańczyk i córka zniesi.<br>repertor.<br>rozmowa<br>SOBKOL-SC i żony art.777 kp                                                                                                   | Lok.m.+ uż.wiecz.dar.¥<br>MAŁŻEŃSKIE<br>Najem<br>ODWOŁANIE dar.<br>PEŁNOMOCNICTWA<br>PISMA<br>pokwitowanie<br>PORĘCZENIA<br>poświadczenia<br>Pożyczka<br>PROTOKOŁY | <u>Szukaj</u><br>Miejsce:<br>© <u>Baza dokumentów</u><br>© Dysk<br>© <u>W</u> indows 3.1 |

UWAGA!!! Dokumenty zapisywane na **Dysk** mają rozszerzenie **not** natomiast dokumenty zapisywane w formacie **Windows 3.1** mają rozszerzenie **txt**.

#### Polecenie "Dokument/Zapisz jako szablon"

Odpowiednikiem tego polecenia jest kombinacja klawiszy CTRL+F2.

Polecenie to służy do zapisywania dokumentów w formie szablonów. Wybierając to polecenie pokaże się okno, w którym należy wpisać nazwę szablonu (możemy użyć tylko ośmiu liter bez znaków specjalnych, polskich liter i spacji).

| 😑 🛛 Podaj nazw | ę dla szablonu |
|----------------|----------------|
| I              |                |
| ОК             | Anuluj         |

Po wpisaniu nazwy naciskamy **OK** i od tej pory przy wyborze **"Dokument/Nowy"** zapisany szablon będzie na liście wyboru. Przyciskając **Anuluj** rezygnujemy z polecenia.

#### Polecenia "Dokument/Wydruk"

Odpowiednikiem tego polecenia jest klawisz F7. Polecenie to służy do drukowania dokumentów.

Po uruchomieniu na ekranie pokaże się okno dialogowe.

| 😑 Wydruk al                                                | ctu                                          |
|------------------------------------------------------------|----------------------------------------------|
| Drukarka: Drukarka domyślna (Oki OL<br>soft/lc_20 (LPT1:)) | -400 na 🛛 🛛 🗰                                |
| Drukuj<br>© Całość<br>O Steanu siasanata i samata          | Anuluj<br>Opcje                              |
| Strony <u>n</u> ieparzyste i parzyste                      |                                              |
| Jakość wydruku: 300 dpi<br>🗌 Drukuj do <u>p</u> liku       | ± <u>L</u> iczba 1<br>□ Sortuj <u>k</u> opie |

Na początku sprawdzamy czy drukarka wypisana w górnej części okna odpowiada drukarce podłączonej do naszego komputera. Jeżeli zgadza się, to z przycisków opcji **drukuj** wybieramy jedno pole:

-jeżeli wybierzemy *całość* to po wciśnięciu **OK** wydrukowane zostaną wszystkie strony po kolei,

-jeżeli nasz dokument posiada większą ilość stron a drukarka jest zaopatrzona w automatyczny podajnik to możemy użyć opcji **Strony nieparzyste i parzyste**. Po wybraniu tej opcji i wciśnięciu **OK** na ekranie pojawi się okno **Wydruk stron nieparzystych** po ponownym wciśnięciu **OK** program wydrukuje strony nieparzyste aktu. Po włożeniu wydrukowanych stron do podajnika i wciśnięciu **OK** wydrukowane zostaną strony parzyste. W ten sposób zaoszczędzimy sobie siedzenia przy drukarce i przekładania kartek,

-jeżeli któraś ze stron uległa poprawieniu możemy wydrukować ją jeszcze raz wybierając opcję **Strony** i wpisując w okienkach odpowiednie numery stron np. <u>o</u>d 2 <u>d</u>o 2 . Następnie naciskamy **OK** i czekamy cierpliwie na wydruk.

W okienku *Liczba* określamy ilość kopii drukowanego dokumentu.

Jeżeli chcemy wydrukować dokument jako plik zaznaczamy pole **Drukuj do pliku** i przyciskamy **OK.** Następnie w okienku, które ukaże się na ekranie wpisujemy nazwę pliku.

| 😑 Drukuj do pliku           |              |
|-----------------------------|--------------|
| <u>N</u> azwa pliku:<br>akt | OK<br>Anuluj |
|                             |              |

Funkcja **Sortuj kopie** pozwala nam zmienić kolejność drukowania stron kopii. Jeżeli pole **Sortuj kopie** jest zaznaczone to drukowane będą po kolei wszystkie kopie w przeciwnym przypadku drukowane będą wszystkie strony pierwsze, później wszystkie strony drugie i tak do końca.

Przycisk **Opcje** i lista rozwijania **Jakość wydruku** - patrz polecenie **"Dokument/Drukarka."** 

#### Polecenie "Dokument/Wydruk faktury"

Odpowiednikiem tego polecenia jest kombinacja klawiszy ALT+F7. Polecenie to umożliwia drukowanie faktury VAT lub rachunku uproszczonego. Po wybraniu tego polecenia na ekranie pojawia się okno, w którym należy wpisać treść faktury:

| ]        | Wystawienie faktury                                                                  |                  |                                          |                                   |                               |
|----------|--------------------------------------------------------------------------------------|------------------|------------------------------------------|-----------------------------------|-------------------------------|
|          | Faktura VAT     Rachunek uproszczony                                                 | Numer 1          | Da                                       | ita wystawieni<br>ita czynności : | ia : 1996-09-16<br>1996-09-16 |
|          | Rodzaj czynności<br>KU 92104                                                         | Wartość<br>NETTO | Sposob platn.<br>Podatek<br>Stawka Kwota | gotowką<br>Wartość<br>BRUTTO      | . <b>⊻</b><br>Usługodawca     |
| 1        |                                                                                      |                  |                                          |                                   | Usługobiorca                  |
| 2        |                                                                                      |                  |                                          |                                   |                               |
| <u>3</u> |                                                                                      |                  |                                          |                                   |                               |
| <u>4</u> |                                                                                      |                  |                                          |                                   | Anuluj                        |
| <u>5</u> |                                                                                      |                  |                                          |                                   | Drukuj                        |
|          | RAZEM                                                                                |                  |                                          |                                   |                               |
|          | Opłata skarbowa     0.00     DO ZAPŁATY       Podatek od darowizny     0.00     0.00 |                  |                                          |                                   |                               |

W polu **Numer** pojawia się numer, z jakim faktura lub rachunek uproszczony zostaną wydrukowane. Numer ten zwiększany jest o 1 po każdej wydrukowanej fakturze, może być jednak zmieniony ręcznie.

W polu **Data wystawienia i Data czynności** program domyślnie wpisuje bieżącą datę. Te daty także mogą być zmienione ręcznie.

Po wciśnięciu przycisku **Usługodawca** pokaże się okno dialogowe, w którym znajduje się adres ( oraz NIP ) Kancelarii Notarialnej.

| Dane w                               | ystawcy                                       |                      | × |
|--------------------------------------|-----------------------------------------------|----------------------|---|
| Nabyw                                | ca:                                           |                      |   |
| kancel<br>Jarock<br>ul.Koś<br>22-400 | laria Nota<br>ti Paweł<br>ciuszki 2<br>Wąchoc | arialna<br>22<br>k   |   |
|                                      | NIP                                           | 543-009-89-78        |   |
| Konto                                | BGŻ 0/K                                       | ielce 2345-9876-0987 |   |
|                                      |                                               | <u>o</u> k           |   |

#### Zawartość tego okna może być zmieniona modułem "Instaluj".

Chcąc wpisać adres i NIP osoby otrzymującej fakturę należy wcisnąć przycisk **Usługobiorca.** 

| Dane nabyw                                 | cy                      | ×                |
|--------------------------------------------|-------------------------|------------------|
| Nabywca:                                   | Dopisz                  | <u>O</u> dczytaj |
| Kowaski Cz<br>ul.Krucza 16<br>11-213 Dziet | esław<br>5<br>trzychowo |                  |
| N                                          | IIP 634-008             | -45-23           |
| Konto PBK                                  | 12344-567-9             | 80098-098        |
| <u>o</u> k                                 |                         | Anuluj           |

W oknie, które ukazało się na ekranie wpisujemy dane nabywcy. Każdego nabywcę możemy zapisać do bazy wciskając przycisk **Dopisz** a następnie odczytać przyciskiem **Odczytaj**.

W przypadku niewypełnienia tego pola program zostawi puste miejsce na wydruku.

**Edytor NOTARIS** umożliwia wpisanie do 5 pozycji w ramach jednej faktury, przy czym wydrukowane zostaną jedynie te pozycje, dla których pole **Nazwa usługi** nie jest puste ( przy czym można wypełnić np. tylko usługę 2 i 4 - na wydruku będą one miały numery 1 i 2 ).

Wciśnięcie przycisku **Drukuj** spowoduje zapamiętanie wszystkich zmian i wydrukowanie faktury natomiast wciśnięcie przycisku **Anuluj** (lub klawisza **[Esc]** na klawiaturze) spowoduje jedynie zapamiętanie dokonanych zmian, jednak bez drukowania czegokolwiek.

Treść faktury jest związana z treścią aktu notarialnego. Polega to na tym, że dwie pierwsze pozycje są wypełniane treścią związaną z opłatą **Wynagrodzenie notariusza** .

To samo dotyczy wartości liczbowych oraz stawki podatku. Dane te mogą być oczywiście zmodyfikowane lecz zmiana treści aktu w w/w miejscach spowoduje automatyczne uaktualnienie treści faktury.

Polecenie "Dokument/Drukarka"

Odpowiednikiem tego polecenia jest klawisz F8.

|            | Ustawienie drukarki                                                   |                       |          |
|------------|-----------------------------------------------------------------------|-----------------------|----------|
| ☐ Drukarka | eqe1 (LPT1:))<br>eqe1 (LPT1:)                                         | OK<br>Anulu<br>Opcje. | <b>i</b> |
| Orientacja | Papier<br><u>R</u> ozmiar: A4 210 x 297 mm<br><u>P</u> odajnik: Górny | <u>+</u>              |          |

**Edytor NOTARIS** pozwala przed rozpoczęciem wydruku skonfigurować drukarkę. W tym mieści się wybór drukarki (jeśli podłączonych jest kilka drukarek) i zmiana opcji drukarki. Aby zmienić drukarkę kliknij pole wyboru **inna drukarka** (strzałka w dół z prawej strony pola wyboru). Po rozwinięciu listy zainstalowanych drukarek wskaż odpowiednią drukarkę oraz wciśnij **OK**. Jeśli jest to konieczne ustaw odpowiednią orientację papieru i pozostałe parametry.

| 💳 Орсје                                      |               |  |  |
|----------------------------------------------|---------------|--|--|
| Symulowanie kolorów<br>OBrak OGruboziarniste | OK            |  |  |
| Odcień <u>k</u> oloru                        | <u>0</u>      |  |  |
| Standardowy                                  | Pomo <u>c</u> |  |  |
| Drukuj <u>T</u> rueType jako grafikę         |               |  |  |

Chcąc zmienić ustawione domyślnie opcje dla danej drukarki trzeba kliknąć przycisk **opcje**. Pojawi się pole wyboru z opcjami dla danej drukarki, opcje dostępne w tym polu zmieniają się w zależności od zainstalowanej drukarki i są opisane w jej dokumentacji. Opcje niektórych drukarek są również opisane w systemie pomocy **Windows**.

Polecenie "Dokument/Koniec"

Polecenie to zamyka program **Edytor AKT**. Jeśli któryś z dokumentów nie został zapisany program zapyta czy zapisać te dokumenty. Zakończyć działanie programu można również przez wciśnięcie kombinacji klawiszy **[Alt+F4**]

## Menu "Edycja"

W menu Edycja zostały zgrupowane opcje służące do edytowania nagłówka i stopki wypisu, wpisywania słownie liczby i daty, sprawdzania pisowni i wyszukiwania wyrazów w tekście.

| <u>E</u> dycja                             | <u>P</u> okaż            | <u>F</u> ormat | <u>W</u> staw  |
|--------------------------------------------|--------------------------|----------------|----------------|
| Nagłóv                                     | wka i sto                | pki wypis      | u              |
| Kasuj <u>s</u>                             | <u>a</u> kapit           |                |                |
| <u>L</u> iczba                             | słownie                  |                | Ctrl+Shift+Ins |
| <u>Z</u> najdź<br>Znajdź<br><u>P</u> isowr | : <u>n</u> astępn<br>11a | У              |                |

#### Polecenie "Edycja/Nagłówka i stopki wypisu"

Polecenie to umożliwia edycję nagłówka i stopki wypisu (patrz polecenie **Pokaż/Wypis**). Nagłówek i stopka wypisu są standardowymi elementami dokumentu i są takie same dla każdego z nich. Zmiana tych elementów za pomocą omawianego polecenia odnosi się jednocześnie do wszystkich dokumentów. Po wybraniu polecenia na ekranie pojawia się okno zawierające dwa pola edycyjne.

|                                                                        | Domyślny nagłówek i stopka |        |
|------------------------------------------------------------------------|----------------------------|--------|
| <u>N</u> agłówek :                                                     |                            |        |
| 1                                                                      | WYPIS                      | ОК     |
|                                                                        |                            | Anuluj |
| <u>S</u> topka :                                                       |                            |        |
| na stronie aktu właśc<br>podpisały:<br>1<br>2<br>3                     | ciwe osoby                 |        |
| <u>S</u> topka :<br>na stronie aktu właśc<br>podpisały:<br>1<br>2<br>3 | ciwe osoby                 |        |

Po wpisaniu odpowiednich tekstów i wciśnięciu przycisku **OK** teksty te będą wyświetlane odpowiednio na początku i na końcu każdego wypisu. Jeżeli teksty te będą puste to wypis aktu nie będzie się różnił od oryginału.

#### Polecenie "Edycja/Kasuj akapit"

Odpowiednikiem tego polecenia jest na listwie narzędziowej przycisk z nożyczkami.

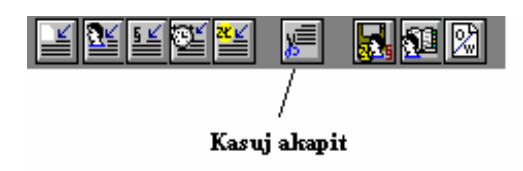

Polecenie to pozwala na błyskawiczne skasowanie całego akapitu, w którym w danej chwili znajduje się kursor. Po wybraniu tego polecenia i potwierdzeniu naszej decyzji bieżący akapit zostanie usunięty.

Dowolny akapit można również skasować używając kombinacji klawiszy CTRL+DEL.

#### Polecenie "Edycja/Liczba słownie"

Polecenie to wywołujemy używając kombinacji klawiszy **Ctrl-Shift-Ins,** umożliwia ono wstawienie do treści aktu słownego brzmienia liczby lub daty.

Po uruchomieniu pokaże się okno dialogowe w którym wybierając odpowiedni przycisk opcji (**Liczbę, Datę**) ustalamy co chcemy wpisać. W przypadku gdy chcemy wstawić liczbę słownie ustawiamy przycisk opcji na **Liczbę**,

|                                                   | Wstaw                             |  |  |
|---------------------------------------------------|-----------------------------------|--|--|
| ₩staw (słow<br>● <u>L</u> iczbę<br>○ <u>D</u> atę | nie) <u>O</u> K<br><u>A</u> nuluj |  |  |
|                                                   |                                   |  |  |

następnie w dolnym okienku wpisujemy liczbę cyfrowo. Po wciśnięciu **OK** zostanie ona wpisana w miejscu zaznaczonym kursorem najpierw cyfrowo później w nawiasie słownie. Gdy w oknie po liczbie wypiszemy "zł" to program potraktuje to jako wartość opłaty i wpisze nam słownie ilość złotych i groszy np. 25,65 zł (dwadzieścia pięć złotych i sześćdziesiąt pięć groszy) Analogicznie jest z m, m2, ha, \$<sup>6</sup>:

25,65 m (dwadzieścia pięć metrów i sześćdziesiąt pięć centymetrów)

25,65 m2 (dwadzieścia pięć i sześćdziesiąt pięć setnych metra kwadratowego)

25,65 ha (dwadzieścia pięć hektarów i sześćdziesiąt pięć arów)

25.6524 ha (dwadzieścia pięć hektarów sześćdziesiąt pięć arów i dwadzieścia cztery metry kwadratowe)

25,65 \$ (dwadzieścia pięć dolarów i sześćdziesiąt pięć centów)

25,65 DEM (dwadzieścia pięć marek i sześćdziesiąt pięć felingów)

Uwalnia to użytkownika od konieczności słownego wpisywania liczb. Wystarczy w dowolnym miejscu dokumentu wywołać okienko dialogowe, w którym wpisujemy liczbę używając cyfr a w dokumencie zostanie wstawiona liczba zapisana słownie. W podobny sposób możemy wstawić do dokumentu datę, przy czym powinna ona być podana zgodnie z obowiązującym w akcie formatem ustalonym w **Format/Akt**.

#### Polecenie "Edycja/Znajdź"

Polecenie to pozwala wyszukiwać wyrazy w tekście i korygować błędy. Klawisz funkcyjny [**F4**].

<sup>&</sup>lt;sup>6</sup>Między liczbą a znakami zł (m2,m,ha,\$) musi być wstawiona jedna *Spacja* (znak pusty)

| Wyszukiwanie słów            | × |
|------------------------------|---|
| Znajdź                       |   |
| □ Zamień                     |   |
| 🗖 Uwzględniaj wielkość liter |   |
| □Zamień wszystkie            |   |
| <u>O</u> K <u>Zaniechaj</u>  |   |

W polu tekstu **Znajdź** wpisujemy wyraz, który chcemy odnaleźć w dokumencie. W polu tekstu **Zamień** wpisujemy wyraz na który będziemy zamieniać. Jeżeli chcemy zamienić wszystkie wyrazy to zaznaczamy pole **Zamień wszystkie**. Jeżeli chcemy żeby program odróżniał małe i wielkie litery zaznaczamy pole **Uwzględniaj wielkość liter**. Po ustaleniu wszystkich parametrów przyciskiem **OK** rozpoczynamy wyszukiwanie. Przyciskiem **Zaniechaj** rezygnujemy z polecenia.

? Przykład wykorzystania tego polecenia:

Jeżeli w akcie wpisaliśmy nieprawidłową nazwę firmy, która występuje w akcie co najmniej w kilku miejscach. Należy wtedy w polu **Znajdź** wpisać nazwę firmy a w polu **Zamień** wpisać poprawną nazwę. Po zaznaczeniu pola **Zamień wszystkie** i wciśnięciu **OK** w całym akcie nazwa zostanie poprawiona.

#### Polecenie "Edycja/Znajdź następny"

Polecenie to wyszukuje kolejny wyraz zapisany wcześniej w **"Edycja/Znajdź"**. Klawisz funkcyjny **[Shift+F4].** 

#### Polecenie "Edycja/Pisownia"

Polecenie to możemy uruchomić z listwy narzędziowej przyciskiem pokazanym poniżej.

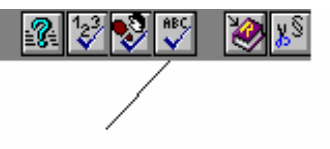

Sprawdzanie pisowni

Funkcja ta pozwala na sprawdzenie pisowni w dokumencie. Po uruchomieniu tej opcji na ekranie pojawi się okno dialogowe ( sprawdzanie zaczyna się od pozycji kursora).

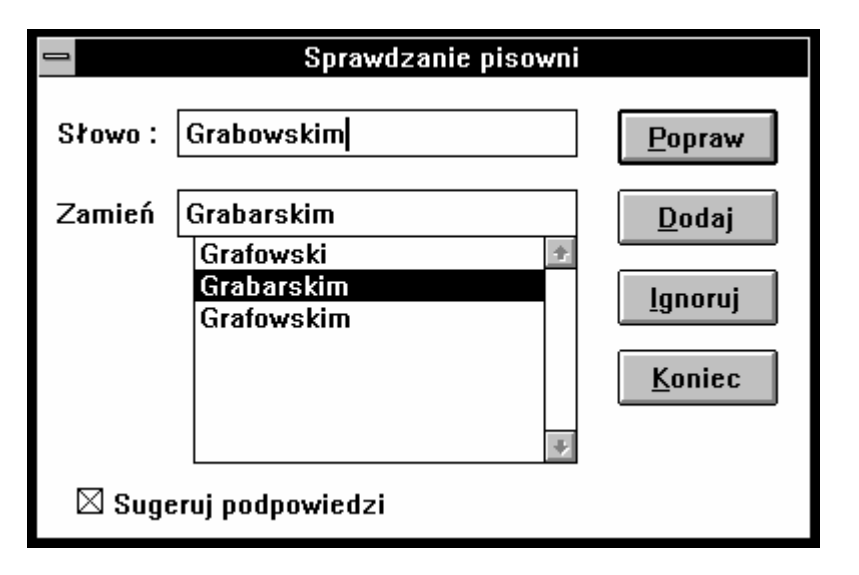

W polu **Słowo** pojawi się wyraz, który komputer uważa za niepoprawny lub którego nie ma w słowniku, Jeżeli wyraz jest niepoprawny, poniżej pojawi się wyraz lub lista wyrazów zaproponowanych przez program. Należy wybrać wyrażenie, które uważamy za poprawne (lub wpisać nowe) i wcisnąć przycisk **Popraw**. Jeżeli wyraz w polu **Słowo** jest poprawny (znaczy wtedy, że komputer nie zna tego słowa) należy wcisnąć przycisk **Dodaj** po to, żeby komputer wczytał je do słownika. Możemy także zignorować słowo wyszukane przez program przyciskając **Ignoruj.** Informacja o zakończeniu sprawdzania pisowni w dokumencie pojawi się w oknie statusu ( zakończono sprawdzanie pisowni ).

Przycisk Koniec kończy sprawdzanie pisowni.

#### Menu "Pokaż"

W menu tym znajdują się dwie opcje do przedstawienia aktu (oryginał czy wypis) i dwie opcje określające widok okna edytora (listwa narzędziowa i okno statusu).

| <u>E</u> dycja |   | <u>P</u> okaż    | <u>F</u> ormat |   |
|----------------|---|------------------|----------------|---|
| n CE           | Ŧ | √ <u>O</u> rygin | iał            | a |
|                |   | <u>W</u> ypis    | ;              |   |
| ·              |   | √ <u>N</u> arzę  | dzia           |   |
|                |   | √ <u>S</u> tatus |                |   |

#### Polecenie "Pokaż/Oryginał"

Po zaznaczeniu tej opcji (po lewej stronie opcji pojawi się znaczek przypominający literkę  $\mathbf{V}$ ), na ekranie pojawi się oryginał aktu. Po uruchomieniu programu zawsze jest wyświetlany oryginał.

#### Polecenie "Pokaż/Wypis"

Po zaznaczeniu tej opcji na ekranie pojawi się wypis aktu, opatrzony nagłówkiem i stopką ustalonym w poleceniu **"Edycja/Nagłówka i stopki wypisu"**. W każdym dokumencie możemy jeszcze modyfikować nagłówek i stopkę, tak jak modyfikuje się akapity (powiększenie czcionki, pogrubienie itp.). Obie opcje **Oryginał i Wypis** wykluczają się wzajemnie tzn., że nie można ich obu jednocześnie zaznaczyć.

#### Polecenie "Pokaż/Narzędzia standardowe" i "Pokaż/Narzędzia dodatkowe"

Polecenie **Narzędzia i Okno statusu** nie wykluczają się wzajemnie w przeciwieństwie do poprzednich opcji. Polecenie **Narzędzia** włącza i wyłącza naprzemiennie listwę narzędziową:

#### Listwa narzędziowa

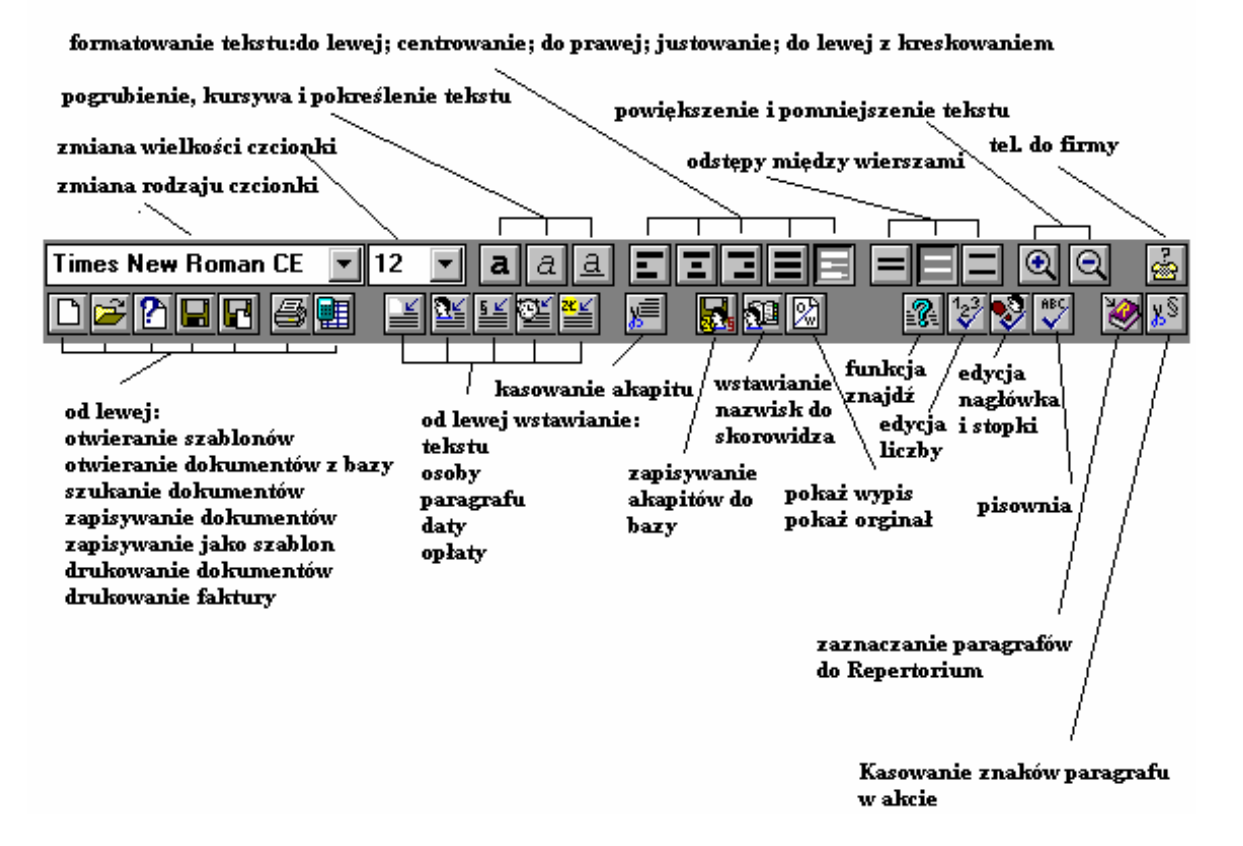

Jeśli listwa narzędziowa jest widoczna na ekranie możemy w sposób bezpośredni wywoływać za pomocą myszy niektóre komendy programu. Używając listwy narzędziowej możemy zmieniać: rodzaj czcionki, wielkość czcionki, pogrubienie, pochylenie i podkreślenie czcionki, format i kreskowanie akapitu. Możemy wstawiać akapit typu osoba i paragraf, sprawdzać pisownię a także kasować dowolny akapit oraz zaznaczać paragraf do repertorium. Na listwie znajduje się również przycisk powodujący zniknięcie z całego aktu znaków paragrafu.

#### Polecenie "Pokaż/Status"

Status są to cztery podłużne okienka wyświetlane w dolnej części ekranu<sup>7</sup>. W pierwszym okienku wypisywane są informacje o uruchamianej opcji, w drugim o rodzaju akapitu w którym znajduje się kursor, w trzecim okienku znajdują się informacje o aktualnym położeniu kursora (numer wersu, numer strony, ilość stron fizycznych lub logicznych<sup>8</sup> w dokumencie a w ostatnim okienku o tym czy jest uruchomiony tryb nadpisywania czy wstawiania. Polecenie **"Pokaż/Status"** pozwala na wyświetlenie lub ukrycie okien statusu.

#### Okno statusu

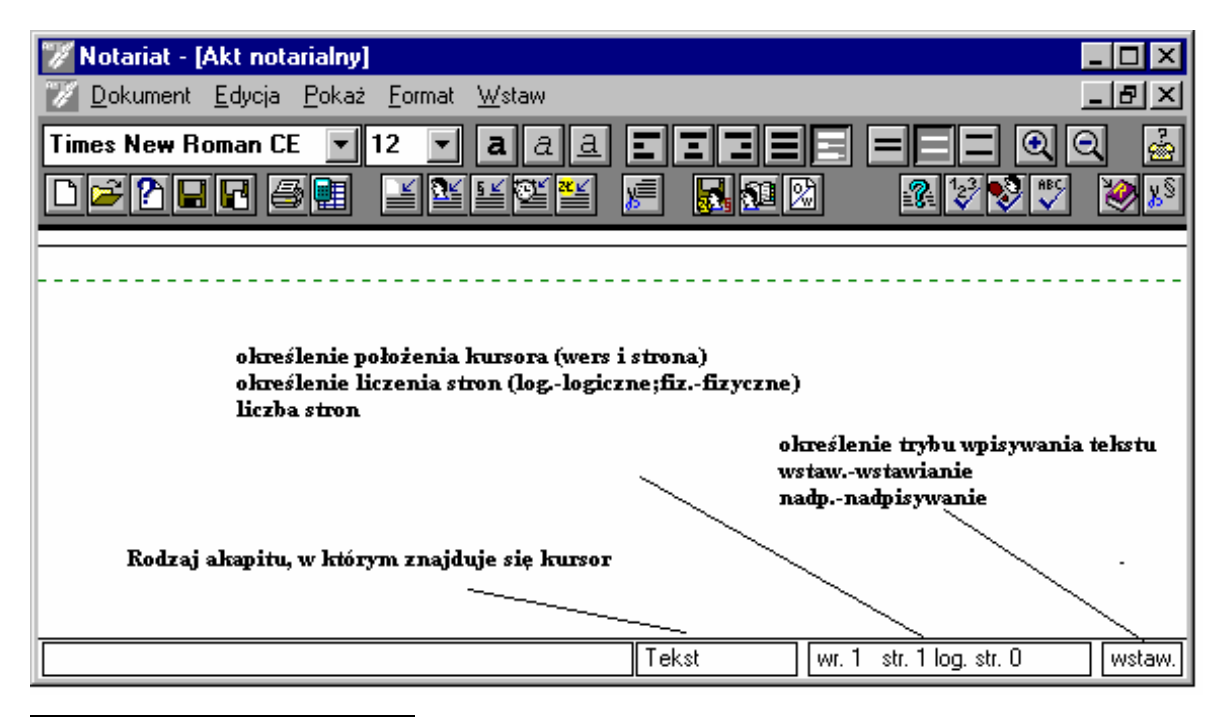

<sup>7</sup>Patrz rozdział "Uruchomienie programu"

<sup>8</sup>Patrz polecenie "Format/Parametry".

## Menu "Format"

W tym menu zostały zgrupowane wszystkie opcje pozwalające ustawiać parametry dokumentu.

| <u>P</u> okaż | <u>F</u> ormat  | <u>W</u> sta | w |
|---------------|-----------------|--------------|---|
| 12 🛃          | <u>A</u> kapit  |              | Ξ |
|               | A <u>k</u> t    |              | _ |
|               | <u>P</u> arame  | etry         |   |
|               | <u>S</u> trona  |              |   |
|               | Sza <u>b</u> lo | n            |   |

Polecenie "Format/Akapit"

Polecenie to pozwala na zmianę formatu bieżącego akapitu. Na ekranie pojawia się okno dialogowe, w którym możemy określić wyrównanie akapitu, jego lewy margines (liczony względem lewego marginesu całej strony), wcięcie pierwszej linii a w przypadku akapitu typu osoba także wcięcie linii zawierającej nazwisko i imiona.

| 😑 Format akapitu                                                                                                    |                              |  |
|----------------------------------------------------------------------------------------------------|------------------------------|--|
| Wyrównanie:<br>Do lewej<br><u>C</u> entralnie<br>Do grawej<br><u>D</u> o obu stron<br>Do lewej z <u>k</u> reskowaniem | <u>O</u> K<br><u>A</u> nuluj |  |
| Lewy <u>m</u> argines: 0<br><u>W</u> cięcie 1 linii: 0 Wcięcie <u>n</u> azwiska: 0                                    |                              |  |

Polecenia z przycisków opcji Wyrównanie możemy wywoływać z listwy narzędziowej przez przyciśnięcie odpowiedniej ikony9.

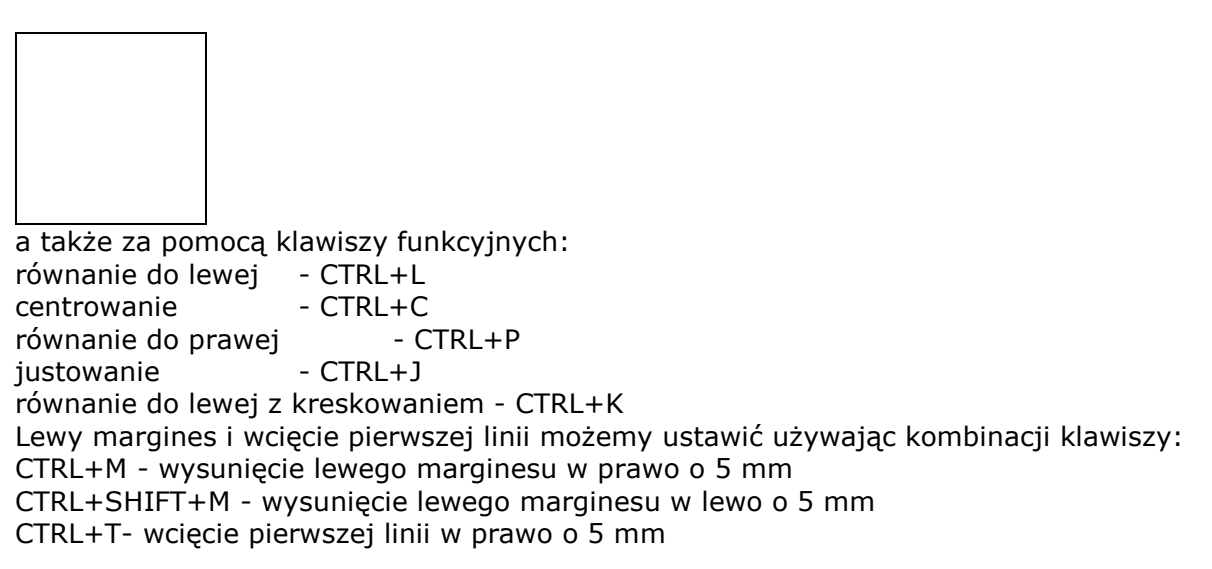

<sup>&</sup>lt;sup>9</sup>ikonkę kojarzymy z przyciskiem

CTRL+SHIFT+T- wcięcie pierwszej linii w lewo o 5 mm

Funkcja wyrównywanie do lewej strony z kreskowaniem jest specjalnie stworzona dla Notariuszy. Kreskuje ona wersy do prawego marginesu zgodnie z wymaganiem notariatu.

Polecenie "Format/Akt"

Używając polecenia Format akt ustawiamy następujące parametry:

-w liście rozwijania Data : format, w jakim będzie wyświetlana (i akceptowana) data,

-w liście rozwijania Osoba: czy najpierw wpisujemy nazwisko czy imiona osoby (program kontroluje poprawność wprowadzonych danych),

-w liście rozwijania Paragraf: sposób, w jaki będzie wyświetlany numer paragrafu.

Zaznaczając opcje z pola wyboru Znaczek paragrafu możemy nadać znaczkowi pogrubienie, kursywę i podkreślenie.

W polu Opłata za stronę wypisu wpisujemy wartość (w polskich nowych złotych), która będzie podstawą do obliczania opłaty za wypisy.

| F                          | ormat dokumentu                                                                                |                                                                                                    |
|----------------------------|------------------------------------------------------------------------------------------------|----------------------------------------------------------------------------------------------------|
| Tekst + (dd-m              | m-rrrr) 🛨                                                                                      |                                                                                                    |
| Najpier <del>w</del> imior | ia 🛨                                                                                           | UK                                                                                                    |
| §1 (centralnie             | e) 👤                                                                                           | Anuluj                                                                                                    |
| paragrafu 👘                |                                                                                                |                                                                                                    |
| I <u>b</u> iony            |                                                                                                |                                                                                                    |
| ₩a                         | Opłata <u>z</u> a stronę wypis                                                                 | su: 0.50                                                                                                    |
| eślony                     |                                                                                                |                                                                                                    |
|                            | F<br>Tekst + (dd-m<br>Najpierw imior<br>§ 1 (centralnie<br>paragrafu<br>biony<br>wa<br>ceślony | Format dokumentu         Tekst + (dd-mm-rrrr)       Image: Colspan="2">Image: Colspan="2">Image: Colspan="2"         Najpierw imiona       Image: Colspan="2">Image: Colspan="2"         Najpierw imiona       Image: Colspan="2">Image: Colspan="2"         § 1 (centralnie)       Image: Colspan="2">Image: Colspan="2"         paragrafu       Image: Colspan="2">Image: Colspan="2"         paragrafu       Image: Colspan="2">Opłata za stronę wypis         ma       Opłata za stronę wypis |

Omawianego polecenia można używać zarówno przy edycji nowego dokumentu, jak też do zmiany formatu dokumentu już istniejącego.

#### Polecenie "Format/Parametry opłat"

Okno dialogowe polecenia jest podzielone na trzy części: Opcje, Zaokrąglenia, Domyśle opłaty. Ustawienia zawarte w menu określają parametry funkcji wstawiania opłat.

| Parametry opłat               | ×               |  |  |  |
|-------------------------------|-----------------|--|--|--|
| _ Орсје                       |                 |  |  |  |
| 🗖 Musi być wartość przedmiotu |                 |  |  |  |
| 🗹 Nawiasy w liczbie sł        | ownie           |  |  |  |
| 🗖 Pytaj się o stawkę op       | ołaty skarbowej |  |  |  |
| 🗆 Wypisuje "zero gros         | zy"             |  |  |  |
| _Zaokrąglenie (miejsca,       | sposób)         |  |  |  |
| Podatek od darowizny          | 2 0             |  |  |  |
| Podatek od czyności           | 2 0             |  |  |  |
| Opłata sądowa                 | 2 0             |  |  |  |
| Opłata notarialna             | 2 0             |  |  |  |
| Podatek VAT                   | 20              |  |  |  |
| Domyślne opłaty               |                 |  |  |  |
| Za stronę wypisu              | [ 5.00]         |  |  |  |
| Skarbowa                      | [ 15.00]        |  |  |  |
| Sądowa                        | [ 15.00]        |  |  |  |
| Za księgi                     | [ 3.00]         |  |  |  |
| <u>0</u> K                    | <u>A</u> nuluj  |  |  |  |

#### Polecenie "Format/Parametry"

Okno dialogowe polecenia jest podzielone na trzy części: Ogólne, Opłaty, Faktura. Cała opcja jest zbudowana głównie z pól wyboru.

| Parametry X                                                    |  |  |
|----------------------------------------------------------------|--|--|
| _ Ogólne                                                       |  |  |
| 🗹 Tabulacja 🛛 🗆 Fizyczna liczba stron                          |  |  |
| 🗹 Kreskowanie akapitu justowanego 🛛 🗆 'roku' przed tekstem     |  |  |
| 🗹 Unikalne nazwiska w bazie nazwisk 🛛 Czarne tło białe litery  |  |  |
| I Komunikat przy ilości miejsca na dysku 5 MB                  |  |  |
| Szerokość ekranu : 90 % Ilość lini na stronie : 26             |  |  |
| Katalog słownika : C:\AKT97                                    |  |  |
| _ Op∤aty                                                       |  |  |
| □ Musi być wartość przedmiotu □ Wypisuje "zero groszy"         |  |  |
| ☑ Nawiasy w liczbie słownie □ Zaokrąglenie VAT (jedno miejsce) |  |  |
| □ Pytaj się o stawkę opłaty skarbowej                          |  |  |
| Faktura                                                        |  |  |
| □ Dwie daty na fakturze □ Wszystkie opłaty na fakturze         |  |  |
| ☑ Teksty z opłat do faktury                                    |  |  |
| SWWKU : 92104 Nazwisko wystawcy : NOTARIUSZ                    |  |  |
| Numer kolejny faktury : 1 Numer kolejny rachunku : 1           |  |  |
| <u>O</u> K <u>A</u> nuluj                                      |  |  |

Ogólne:

Tabulacja - włącza i wyłącza tabulację.

Kreskowanie akapitu justowanego - po zaznaczeniu tego pola akapit wyjustowany będzie również kreskowany (tylko linie ze znakiem końca tzn. tam gdzie został naciśnięty klawisz Enter).

Unikalne nazwiska w bazie nazwisk - zaznaczenie tego pola pozwala na wpisywanie do bazy, nazwiska osób o tych samych nazwiskach i imionach tzn. że może być dwóch Kowalskich Janów w bazie .

Fizyczna liczba stron - tu ustalamy czy przy liczeniu stron komputer ma liczyć strony fizyczne czy strony logiczne.Ilość stron logicznych określa się poprzez podzielenie wszystkich linii aktu przez ilość linii ustaloną w okieku Ilość linii na stronie. Ta opcja ma zastosowanie do sugerowania pobrania opłaty za wypis. Określenie liczenia stron podane są w prawej części okna statusu.

'roku' przed tekstem - po zaznaczeniu tego pola przy wypisywaniu daty słowo "roku" będzie wyświetlane przed tekstem.

Czarne tło białe litery - po zaznaczeniu tego pola uzyskamy negatyw ekranu czyli czarne tło i białe litery. Funkcja wykorzystywana przy pracy na komputerach typu Notebook.

Komunikat przy ilości wolnego miejsca na dysku - po zaznaczeniu tego pola program będzie informował nas o ilości miejscu na dysku. O tym od jakiej ilości wolnego miejsca na dysku ma informować nas program ustalamy w polu MB.

Szerokość ekranu -opcja służy do skalowania obrazu w zależności od karty grafiki jakiej używamy w komputerze.

Ilość linii na stronie - w tym okienku ustalamy ile linii ma być traktowanych do strony logicznej

Katalog słownika - tu podajemy ścieżkę, w której znajdują się dane słownika. Ścieżka ta jest automatycznie określana przy instalacji i nie należy jej zmieniać bez konsultacji z firmą Soft Cream.

Oplaty:

Musi być wartość przedmiotu - tej opcji używamy żeby uniknąć zapisywania aktów bez określenia opłat. Każda próba zapisania aktu bez wstawienia wcześniej opłat będzie informowana poniższym komunikatem.

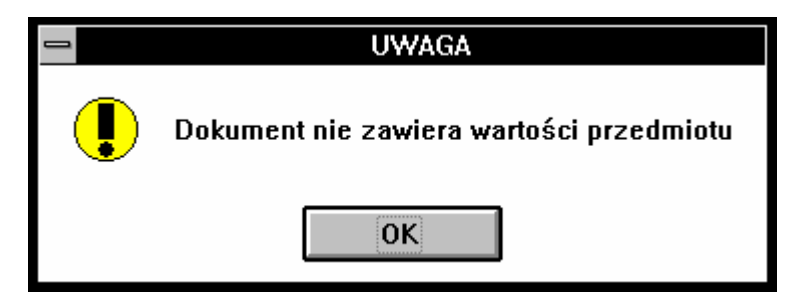

Nawiasy w liczbie słownie - te pole dotyczy edycji liczby słownie, po zaznaczeniu tego pola liczbę w słownym brzmieniu będziemy mieli w nawiasach.

Pytaj się o stawkę opłaty skarbowej - zaznaczenie pola spowoduje, że przy wstawieniu opłaty skarbowej będzie ukazywało się okno, w którym podamy wartość przedmiotu oprocentowanie a program sam ją obliczy.

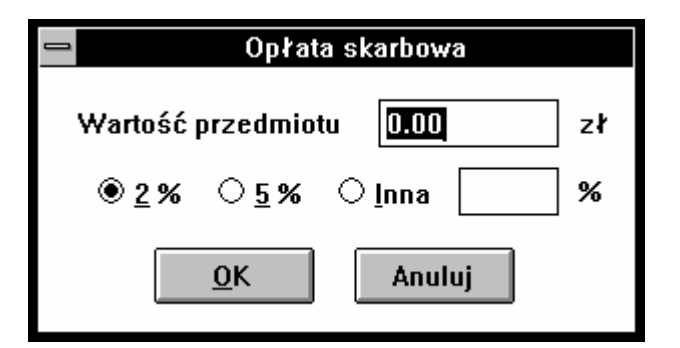

Wypisuje zero groszy - jeżeli zaznaczymy to pole, to słownie będzie również wypisywane zero groszy.

Zaokrąglenie VAT [jedno miejsce] - zaznaczenie tej opcji spowoduje zaokrąglanie do jednego miejsca po przecinku podatku VAT.

Faktura:

Dwie daty na fakturze - po zaznaczeniu tego pola, program będzie drukował dwie daty na fakturze. W przeciwnym wypadku będzie drukowana jedna data na fakturze.

Teksty z opłat do faktur -jeżeli zaznaczymy to pole to program jako rodzaj czynności opłat występujących w fakturze wstawi nam treści odpowiednich im opłat z aktu.

Wszystkie opłaty na fakturze- po zaznaczeniu tego pola wszystkie opłaty występujące w akcie zostaną przeniesione do faktury. W przeciwnym wypadku zostaną tylko przeniesione opłaty notarialne.

SWWKU -w tym oknie możemy modyfikować numer SWWKU.

Nazwisko wystawcy -tu wpisujemy nazwisko wystawcy faktury, będzie ono w każdej drukowanej fakturze.

Numer kolejny faktury -w tym polu możemy zmienić numer faktury.

Numer kolejny rachunku -w tym polu możemy zmienić numer rachunku uproszczonego.

Polecenie "Format/Strona"

Polecenie "Format strony" umożliwia ustawienie marginesów całej strony (margines wewnętrzny powinien zostać ustawiony większy niż zewnętrzny, aby umożliwić późniejsze

zszycie aktu), a także określenie nagłówka i stopki strony (nagłówek i stopka nie są drukowane na pierwszej stronie). Znak "#" zostanie zamieniony podczas wydruku na numer aktualnej strony. Wszystkie marginesy podajemy w milimetrach. W dwóch listach rozwijania znajdujących się obok pól tekstu Nagłówek i Stopka ustawiamy położenie nagłówka i stopki centralnie, z prawej lub z lewej strony aktu.

| 😑 Format strony                                                                                     |                      |
|----------------------------------------------------------------------------------------------------|----------------------|
| Marginesy [mm]:<br><u>₩</u> ewnętrzny: <u>80</u> órny: 10<br><u>Z</u> ewnętrzny: <u>5</u> 0olny: 10 | OK<br><u>A</u> nuluj |
| <u>N</u> agłówek: str. #                                                                            | Centr. 生             |
| <u>S</u> topka:                                                                                     | Centr. 🛓             |

Polecenie "Format/Szablon"

Polecenie to umożliwia zmianę domyślnego szablonu. Na ekranie pojawia się okno z listą rozwijania, w której możemy zaznaczyć szablon.

| 😑 Konfiguracja                       |                |
|--------------------------------------|----------------|
| <u>S</u> zablon: <u>TEKST</u>        | <u>Z</u> apisz |
| 🗌 <u>O</u> twieraj bez potwierdzania | <u>A</u> nuluj |

Zaznaczony szablon będzie się pojawiał jako początkowa treść aktu po uruchomieniu programu Edytor NOTARIS a także będzie proponowany w opcji "Dokument/Nowy" jako szablon domyślny.

Zaznaczenie opcji Otwieraj bez potwierdzenia spowoduje, że po wybraniu polecenia "Dokument/Nowy" nie będzie wyświetlana lista dostępnych szablonów tylko od razu zostanie wczytany domyślny szablon.

## Menu "Wstaw"

Menu "Wstaw" zawiera grupę komend umożliwiających wstawienie nowych akapitów do aktu a także tworzenie bazy akapitów. Każdy akapit ma swój własny format, który możemy zmieniać używając opcji "Format/Akapit", w szczególności każdy akapit może mieć własną czcionkę, własny margines itp. Możemy wyróżnić pięć rodzajów akapitów: tekst, osobę, paragraf, datę i opłaty. Nowy akapit jest zawsze wstawiany przed lub za bieżącym akapitem. Na końcu menu "Wstaw" znajdują się opcje "Wstawiaj przed bieżącym akapitem" i "Wstawiaj za bieżącym akapitem", które określają czy nowy akapit będzie wstawiony przed czy za bieżącym akapitem .

| <u>F</u> ormat | <u>W</u> staw                 |              |
|----------------|-------------------------------|--------------|
| a a a          | <u>T</u> ekst                 |              |
|                | <u>O</u> sobę                 |              |
|                | <u>P</u> aragraf              |              |
|                | <u>D</u> atę                  |              |
|                | Op∤ <u>a</u> tę               |              |
|                | <u>N</u> owy akapit           | CTRL+Enter   |
|                | Tekst z bazy                  |              |
|                | Osobę z bazy                  |              |
|                | Paragraf z bazy               |              |
|                | Opłatę z bazy                 |              |
|                | Zapisz do <u>b</u> azy        |              |
|                | Nazw <u>i</u> ska do skorowid | za           |
|                | <u>W</u> stawiaj przed bieżąc | cym akapitem |
|                | √Wstawiaj <u>z</u> a bieżącym | n akapitem   |

#### Polecenie "Wstaw/Tekst"

Po wybraniu tej opcji do tworzonego dokumentu zostanie wstawiony pusty akapit typu Tekst. Tekst jest najprostszym rodzajem akapitu. Może zawierać dowolne teksty takie jak np:

- ### pieczątka w nagłówku aktu
- ### rodzaj umowy
- ### komparycja
- ### tożsamość
- ### napis AKT NOTARIALNY
- ### pieczątka w stopce aktu

#### Polecenie "Wstaw/Osobę"

Po wybraniu tej opcji do tworzonego dokumentu zostanie wstawiony pusty akapit typu Osoba. W każdym akcie występuje sekcja, w której wyszczególniamy osoby biorące udział w czynności. Dlatego wyróżniony został specjalny akapit typu osoba. Składa się on z kilku linii: w pierwszej wpisujemy imię i nazwisko osoby (kolejność jest ustalona w opcji "Format/Akt") w następnych liniach wpisujemy dane dotyczące danej osoby (numer dowodu, datę urodzenia itp.). Istnieje możliwość zapisania danej osoby do bazy nazwisk w celu późniejszego jej wykorzystania w innym akcie. Do tego celu służą opcje "Wstaw/Zapisz do bazy" i "Wstaw/Osobę z bazy".

#### Polecenie "Wstaw/Paragraf"

Po wybraniu tej opcji do tworzonego dokumentu zostanie wstawiony pusty akapit typu Paragraf.

Akapit typu paragraf jest podobny do akapitu typu tekst. Jedyną różnicą jest to, że poprzedzony jest symbolem i numerem paragrafu. Jaki znak będzie wypisywany na początku paragrafu i w jaki sposób będzie wyświetlony decydujemy używając opcji "Format/Akt". Dalszą część paragrafu wypełnia właściwy tekst. Podobnie jak z osobami możemy częściej używane paragrafy zapamiętać w bazie używając opcji "Wstaw/Zapisz do bazy".

#### Polecenie "Wstaw/Datę"

Po wybraniu tej opcji do tworzonego dokumentu zostanie wstawiona bieżąca data w formacie, który ustalamy w opcji "Format/Akt". Po wczytaniu daty można ją modyfikować zmieniając jej cyfrowy zapis (brzmienie słowne będzie automatycznie modyfikowane).

#### Polecenie "Wstaw/Opłaty"

Po wybraniu tej opcji pojawia się okno dialogowe, w którym przyciskami opcji decydujemy jaką opłatę chcemy wstawić.

| Wstaw opłatę                         | × |
|--------------------------------------|---|
| Podatek od darowizny                 |   |
| C Po <u>d</u> atek od czynności      |   |
| ○ Opłata s <u>k</u> arbowa           |   |
| C Opłata <u>s</u> ądowa              |   |
| O Opłata za księgi <u>w</u> ieczyste |   |
| O Wynagrodzenie <u>n</u> otariusza   |   |
| C Podatek <u>V</u> AT                |   |
| C Wynagrodzenie <u>b</u> rutto       |   |
| © Opłata za wypisy                   |   |
| ⊂ Su <u>m</u> a opłat                |   |
| <u>O</u> K Anuluj                    |   |

Wszystkie opłaty są wyliczane automatycznie przez program po podaniu odpowiedniej wartości przedmiotu i innych ustawień.

Podatek od darowizny - po wybraniu tej opcji pojawi się okno dialogowe z polem do wpisania wartości przedmiotu i pole z przyciskami opcji, które określają grupy podatkowe darowizn.

.

| Podatek od darowizny |            |        |      |
|----------------------|------------|--------|------|
| Wartość pr           | zedmiotu   | 0.00   | ] zł |
| <b>⊂ Grupy poo</b>   | latkowe —— |        |      |
| I ● I                | $\odot$ II | ○ III  |      |
|                      |            |        |      |
| <u>(</u>             | <u>)</u> K | Anuluj |      |

Po zaakceptowaniu tego okna pojawi się akapit, w którym po prawej stronie będzie obliczona wartość podatku a po lewej stronie należy wpisać tekst podstawy prawnej pobrania opłaty. Jeżeli wciśniemy Anuluj to wstawimy opłatę z pustym miejscem na wstawienie wartości.

Podatek od czynności cywilno-prawnej" mamy zaznaczone domyślnie pole 2% w zależności od potrzeby wybieramy z menu opłaty odpowiedni sposób naliczenia opłaty i przyciskamy OK.

| Podatek od czynności cywilno-prawnej 🛛 🛛 🛛 |    |
|--------------------------------------------|----|
| Wartość przedmiotu 0.00                    | zł |
| 0 <u>1</u> %                               | %  |
| <u>O</u> K <u>A</u> nuluj                  |    |

Opłata sądowa mamy zaznaczone domyślnie pole "rogowo"w zależności od potrzeby wybieramy z menu opłaty odpowiedni sposób naliczenia opłaty i przyciskamy OK. Opłata stała definiowana jest w parametrach opłat.

| Opłata sądowa             | ×  |
|---------------------------|----|
| Wartość przedmiotu 0.00   | zł |
| ©Progowo                  |    |
| 01/5 01/10 01/20          |    |
| O Stała 15.00             |    |
| <u>O</u> K <u>A</u> nuluj |    |

Opłata skarbowa - jeżeli w "Format/Parametry" mamy zaznaczone pole Pytaj się o stawkę opłaty skarbowej to przy wstawianiu opłaty skarbowej pojawi się okno, w którym wstawiamy wartość przedmiotu i określamy oprocentowanie.

| 😑 Opłata skarbowa                       |    |  |
|-----------------------------------------|----|--|
| Wartość przedmiotu 0.00                 | zł |  |
| ● <u>2%</u> ○ <u>5</u> % ○ <u>I</u> nna | %  |  |
| <u>O</u> K Anuluj                       |    |  |

Opłata za księgi wieczyste - Opłata stała definiowana jest w parametrach opłat z menu programu domyślnie wstawia się wg definicji. Można ja zmienic w edycji dokumentu według uznania.

| Opłata za księgi wieczyste |                | ×  |
|----------------------------|----------------|----|
| Kwota opłaty               | 3.00           | zł |
| <u>0</u> K                 | <u>A</u> nuluj |    |

Wynagrodzenie notariusza - po wybraniu tej opłaty na ekranie pojawi się okno, w którym wpisujemy wartość, od której będziemy obliczać wynagrodzenie notariusza.

| 🗢 Wynagrodzenie notariusza |        |    |
|----------------------------|--------|----|
| Wartość przedmiotu         | oļoo   | zł |
| ОК                         | Anuluj | ]  |

Po wciśnięciu OK obliczona wartość wynagrodzenia zostanie wpisana z prawej strony akapitu.

Podatek VAT - przy wybraniu tej opłaty pojawi się okno, w którym należy wybrać stawkę podatku.

|                | 🗢 Stawka podatku                       |  |  |
|----------------|----------------------------------------|--|--|
| े <u>z</u> w ः | ○ <u>0</u> % ● <u>7%</u> ○ <u>2</u> 2% |  |  |
| <u>0</u> I     | K Anuluj                               |  |  |

Program sam wyliczy wartość podatku biorąc za podstawę opłatę notarialną.

Wynagrodzenie brutto - przy wybraniu tej opłaty program wstawi wartość sumy opłaty notarialnej i podatku VAT.

Opłata za wypisy - przy wybraniu tej opłaty pojawia się okno, w którym wstawiamy ilość wypisów, zmieniając cyfry w okienkach.

| 😑 Opłata za wypisy      |   |
|-------------------------|---|
| <u> ∐iczba wypisów:</u> |   |
| Dla <u>k</u> lientów    | 1 |
| D₀ K <u>₩</u>           | 1 |
| Do <u>E</u> W           | 1 |
| OK Anuluj               |   |

Po wciśnięciu OK program policzy wartość opłaty za wypisy wg liczby stron oryginału lub wypisu i opłaty za stronę wpisanej w "Format/Akt".

Suma opłat - po wybraniu tej opłaty program zsumuje wszystkie opłaty i słownie napisze sumę.

Parametry do obliczania opłat możemy też wywoływać poprzez podwójne kliknięcie na danej opłacie lub przez użycie kombinacji klawiszy CTRL+O.

Poprawnie wstawione opłaty w dokumencie można poprawiać na bieżąco jak podano poniżej:

| Votariat - [#_testy\test7]                                                                 |                              |                      |
|--------------------------------------------------------------------------------------------|------------------------------|----------------------|
|                                                                                            |                              |                      |
|                                                                                            | 9 🗟 🔳                        | Soft 9               |
|                                                                                            | 9 🐼 🔊                        | Cream                |
| - w myśl rozporządzenia Ministra Sprawiedliwości w sprawie taksy notarialnej z §§ 2 i 16-  |                              |                      |
| w kwocie:                                                                                  |                              |                      |
| - podatku od towarów i usług VAT stawka 22 % w kwocie:                                     | ——6,60 zł                    |                      |
| brutto opłata notarialna 2                                                                 |                              |                      |
| - za 5 wypisów, w kwocie:                                                                  |                              |                      |
| - podatku od towarów i usług VAT stawka 22 % w kwocie:                                     | 22,00 zł                     |                      |
| za 5 wypisów, w kwocie:                                                                    |                              |                      |
| - podatku od towarów i usług VAT stawka 22 % w kwocie:                                     | 22,00 zł                     |                      |
| - za druk nowej księgi wieczystej, w kwocie:                                               | 3,91 zł                      |                      |
| - za druk nowej księgi wieczystej 2, w kwocie:                                             |                              |                      |
| w sumie pobrano kwotę                                                                      | 573,11 zł                    |                      |
| (pięćset siedemdziesiąt trzy złote jedenaście groszy).———————————————————————————————————— |                              |                      |
| Akt ten został odczytany, przyjęty i podpisany.                                            |                              |                      |
|                                                                                            |                              |                      |
|                                                                                            |                              |                      |
|                                                                                            |                              |                      |
|                                                                                            |                              | •                    |
| Opł                                                                                        | r. notarialna 🛛 wr. 8 🛛 str. | 4 fiz. str. 4 wstaw. |

#### Polecenie "Wstaw/Nowy akapit"

Po wybraniu tej opcji do tworzonego dokumentu zostanie wstawiony nowy akapit, którego typ odpowiada akapitowi bieżącemu. Identyczny efekt można uzyskać wciskając jednocześnie klawisze Ctrl + Enter.

#### Polecenie "Wstaw/Zapisz do bazy"

Istnieje możliwość zapamiętywania tekstów, osób, paragrafów i opłat w podręcznej bazie programu. Do bazy zapisywane są całe akapity. Chcąc zapisać akapit do bazy należy stanąć kursorem w odpowiednim akapicie a następnie wybrać polecenie "Zapisz do bazy". Po wybraniu tego polecenia pojawi się okno dialogowe.

| Nazwisko osoby | ×     |
|----------------|-------|
| DĄBKIEWICZ Jan |       |
|                |       |
|                | luluj |

W oknie dialogowym należy wpisać nazwę tekstu, paragrafu lub opłaty (w przypadku osób nazwisko i imię zostaje automatycznie wpisane). Program sam odróżnia do jakiej bazy ma być wgrany akapit. Pod wpisaną nazwą będziemy szukać akapitu w odpowiedniej bazie.

#### Polecenia "Wstaw/Tekst z bazy", "Paragraf z bazy", "Osobę z bazy", "Opłatę z bazy"

Chcąc wstawić w miejscu zaznaczonym kursorem akapit z bazy, należy wybrać odpowiednią bazę "Wstaw/Osobę z bazy", "Wstaw/Paragraf z bazy" "Wstaw/Tekst z bazy" lub "Wstaw/Opłatę z bazy" i z listy dostępnych akapitów wybrać nas interesujący. Po wybraniu np. "Osobę z Bazy" pojawi się okno dialogowe.

| Baza naz <del>w</del> isk            | ×                       |
|--------------------------------------|-------------------------|
| NOWAK Jan                            | ОК                      |
| DĄBKIEWICZ Jan<br>NOWAK Jan          | Anuluj                  |
|                                      | <u>U</u> suń z bazy     |
|                                      | <mark>⊠ P</mark> odgląd |
| syn Marianny i Czesława zam. w Polko | owicach                 |
|                                      |                         |

W lewym oknie pojawi się lista osób wstawionych do bazy, w dolnym okienku pojawią się dane osoby aktualnie podświetlonej. Gdy wciśniemy OK podświetlona osoba zostanie wstawiona po akapicie10, w którym znajdował się kursor. Podobnie postępujemy z wstawianiem paragrafów, tekstów i opłat.

<sup>&</sup>lt;sup>10</sup>lub przed , jeżeli w menu "Wstaw" jest zaznaczone "Wstawiaj przed bieżącym akapitem"

#### Polecenie "Wstaw/Nazwiska do skorowidza"

Opcja ta wprowadza wszystkie osoby występujące w akcie do programu Skorowidz, który jest częścią systemu AKT dla Windows. Służy on do prowadzenia i drukowania skorowidza nazwisk. Po wybraniu tej opcji na ekranie pojawi się okno.

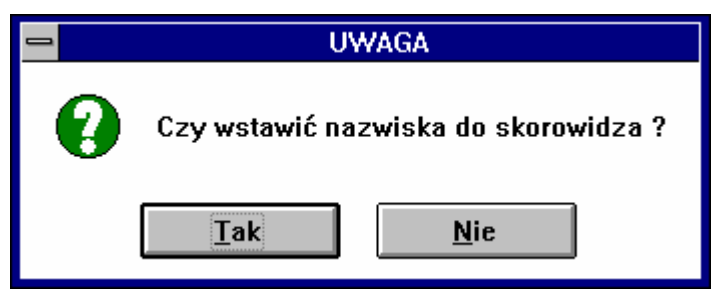

Po potwierdzeniu tego pytania pojawi się następne okno, w którym należy wpisać numer aktu, który edytujemy.

| 😑 Numer Aktu   |        |
|----------------|--------|
| Podaj numer: 🚺 |        |
| ОК             | Anuluj |

Po wciśnięciu OK wszystkie osoby z aktu zostaną wprowadzone do Skorowidza.

UWAGA! Opcji tej nie używa się jeżeli dysponują Państwo programem Repertorium AKT, ponieważ moduł ten automatycznie wstawia nazwiska do Skorowidza.

## Tworzenie szablonów

**Edytor NOTARIS** umożliwia tworzenie szablonów dokumentów, dzięki którym nie trzeba pisać kolejnych aktów od początku. Szablon taki może zawierać standardowe części aktu, które pojawiają się w każdym dokumencie ( nagłówek, komparycja, rodzaj aktu, typowe paragrafy, informacje o pobranych opłatach, stopka dla wypisów ( klauzula ), itp. ).

Budowa odpowiedniego wzoru, który będzie mógł zostać wykorzystany jako szablon dla kolejnych dokumentów powinna przebiegać w następujący sposób:

- 1. Po uruchomieniu programu z menu "**Dokument/Nowy**" wybieramy rodzaj wzorca, według którego będziemy tworzyć nasz szablon. Jeżeli chcemy tworzyć szablon od początku, z pola wyboru wybieramy TEKST. Wtedy na ekranie pojawi się pusty akapit typu *tekst*.
- 2. W menu "Format/Strony" ustalamy marginesy strony, oraz numerację stron (czy ma się znajdować w nagłówku czy w stopce). Opcje te ustalamy na początku pracy z programem, ustawienia te zostają zapamiętane. Następnie przechodzimy do menu "Format/akt" i ustawiamy w jaki sposób ma być wyświetlana i akceptowana *data* a także położenie znaku paragrafu (przy używaniu akapitów typu *paragraf*).
- 3. Mając już ustawione w/w opcje możemy zacząć wstawiać akapity. Wszystkie akapity znajdują się w menu "Wstaw" lub też na listwie narzędziowej (akapit typu osoba i paragraf). Należy pamiętać o tym, że każdy akapit możemy odpowiednio modyfikować (ustawienia dotyczą całego akapitu, czyli nie możemy zmodyfikować jednego słowa w wierszu). Każdy kolejno wstawiony akapit przejmuje atrybuty z poprzedniego akapitu. Oczywiście przy wypełnianiu szablonów wszystkie cechy stworzonych wcześniej akapitów zostaną zachowane.
- 4. Taki przykładowy szablon powinien zawierać wszystkie części, które występują w każdym akcie, czyli nagłówek, komparycję, stopkę a także odpowiednie paragrafy i rodzaje opłat występujące w konkretnych rodzajach aktu.
- 5. Gdy szablon jest już gotowy musimy zapisać go na dysk, żeby móc wykorzystywać go przy tworzeniu aktów. W tym celu wchodzimy do menu "Dokument/Zapisz jako szablon". Na ekranie pojawi się okno, w którym wpisujemy nazwę szablonu (nazwa może składać się z ośmiu liter przy czym nie możemy używać polskich liter, spacji, przecinków itp.). Od tego momentu przy wybraniu opcji "Dokument/Nowy" na liście będzie widniał stworzony szablon.

## Edycja aktów

Akty możemy pisać używając wcześniej stworzonych szablonów lub korzystając z dokumentów, które znajdują się w bazie aktów. Te dwa sposoby różnią się tym, że pracując na szablonie wstawiamy tylko nowe osoby, paragrafy, opłaty, a pracując na aktach z bazy mamy już wstawione konkretne osoby, opłaty i paragrafy, więc musimy je kasować i zmieniać.

## Wypełnianie szablonów

Po uruchomieniu programu wchodzimy do menu **"Dokument/Nowy"** i wybieramy odpowiedni szablon, na bazie którego będziemy tworzyć akt. Wstawiamy osoby występujące w akcie, następnie używając opcji **"Znajdź"** poruszamy się po miejscach przeznaczonych do modyfikacji **"\*"**. Po wypełnieniu wszystkich miejsc przechodzimy do wstawienia wartości opłat (**CTRL+O**). Wartość opłat zostanie wpisana automatycznie po wpisaniu odpowiednio wartości przedmiotu, stawki podatku i ilości wypisów i innych wartości potrzebnych do obliczenia opłaty <sup>11</sup>.

## Praca na istniejących aktach

Chcąc pracować na bazie istniejącego aktu należy użyć polecenia **"Dokument/Otwórz"** i wybierać akt na którym chcemy tworzyć nowy dokument. Żeby nie stracić lub nie pozmieniać dokumentu, który otworzyliśmy, na początku należy uruchomić opcję **"Dokument/Zapisz jako"** i nadać nazwę dla tworzonego dokumentu. W tym momencie poprzedni akt pozostanie bez zmian pod tą samą nazwą i powstanie nowy dokument z nadaną nazwą.

## Obsługa bufora

Podczas pracy nad tworzeniem dokumentu możemy korzystać z tzw. bufora. Jest to podręczna pamięć programu, w której możemy przechowywać pewne części tekstu a później kopiować je w dowolnym miejscu dokumentu. W buforze możemy przechowywać tylko jeden tekst, po skopiowaniu następnego tekstu poprzednia zawartość zostaje skasowana.

Zaznaczenie fragmentu tekstu przebiega w następujący sposób: trzymając klawisz **SHIFT** poruszamy się klawiszami strzałek w odpowiednim kierunku, zaznaczony tekst będzie odznaczał się czarnym podświetleniem (tekst możemy zaznaczać tylko w obrębie jednego akapitu i strony widocznej na ekranie).

czapeczki) stawający Józef FAJKOWSKY ma pr

```
kwoty i domagać się odszkodowania finansowego
```

Następnie wczytujemy zaznaczony tekst do bufora używając kombinacji klawiszy **CTRL+INSERT**. W tym momencie możemy dowolnie powielać ten tekst ustawiając kursor w odpowiednim miejscu i po wciśnięciu klawiszy **SHIFT+INSERT** tekst zostanie powielony. Zaznaczony tekst możemy także kasować poprzez wciśnięcie klawisza **DELETE**.

Shift + strzałki (góra, dół, prawo, lewo) - zaznaczanie tekstu

Ctrl + Insert- wczytanie zaznaczonego tekstu do bufora

**Del -** skasowanie zaznaczonego tekstu

<sup>&</sup>lt;sup>11</sup>Patrz opis menu "Wstaw/Opłatę"

**Shift + Insert -** wstawienie zapamiętanego tekstu w miejsce zaznaczone kursorem **Shift + Del** - skopiowanie i jednoczesne skasowanie zaznaczonego tekstu

## Edycja liczby.

Program posiada opcję, która po wpisaniu liczby cyfrowo wypisuje ją słownie na ekranie. Chcąc użyć tej opcji musimy najpierw ustawić kursor w odpowiednim miejscu, następnie wchodzimy do menu "**Edycja/Liczba słownie**" (lub używamy kombinacji klawiszy **CTRL+SHIFT+INSERT**). Po uruchomieniu pokaże się okno dialogowe.

| 🗝 Wstaw                                               |                              |  |
|-------------------------------------------------------|------------------------------|--|
| ₩staw (słownie)<br>● <u>L</u> iczbę<br>○ <u>D</u> atę | <u>O</u> K<br><u>A</u> nuluj |  |
|                                                       |                              |  |

W dolnej części okna wpisujemy liczbę cyfrowo następnie po wciśnięciu **OK** zostanie ona wypisana w miejscu zaznaczonym kursorem najpierw cyfrowo obok w nawiasie słownie<sup>12</sup>.

### Bazy tekstów, osób, paragrafów i opłat.

Istnieje możliwość zapamiętywania tekstów, osób, paragrafów i opłat w podręcznej bazie programu. Do bazy zapisywane są całe akapity. Chcąc zapisać akapit do bazy należy stanąć kursorem w odpowiednim akapicie a następnie z menu **Wstaw** wybrać polecenie "**Zapisz do bazy**". Po wybraniu tego polecenia pojawi się okno dialogowe:

| Nazwisko osoby |    |        | ×           |
|----------------|----|--------|-------------|
|                |    |        | $\neg \mid$ |
| NUYYAK Jan     |    |        | ┙╽          |
|                | ОК | Anuluj |             |

Należy wpisać w nim nazwę tekstu, paragrafu lub opłaty (w przypadku osób nazwisko i imię zostaje automatycznie wpisane). Program sam odróżnia do jakiej bazy ma być wgrany akapit. Pod wpisaną nazwą będziemy szukać akapitu w odpowiedniej bazie<sup>13</sup>.

## Klawisze funkcyjne

Program **Edytor NOTARIS** został zaprojektowany z myślą o obsłudze listwy narzędziowej i menu przy pomocy myszki, ale istnieją również kombinacje klawiszy odpowiadające wciśnięciu poszczególnych przycisków na listwie narzędziowej i w menu. Gdy chcemy otworzyć menu

<sup>&</sup>lt;sup>12</sup>Dokładny opis w rozdziale "Edycja/Liczba słownie".

<sup>&</sup>lt;sup>13</sup>Dokładny opis w rozdziale "Wstaw /Osobę z bazy, paragraf..."

przyciskamy klawisz **ALT**<sup>14</sup> i odpowiednią literę podkreśloną w menu (np. jak chcemy otworzyć menu **Dokument** używamy kombinacji klawiszy **ALT+D**). W otwartym menu możemy poruszać się kursorami i uaktywnić wybraną opcję wciskając klawisz **ENTER**. Pozostałe funkcje programu znajdują się pod klawiszami:

Alt + F3 - rozpoczęcie tworzenia nowego aktu F2 - zapisanie aktu pod ta sama nazwa Alt+F2 - Zapisywanie aktu pod inną nazwą Ctrl+F2 - Zapisywanie dokumentu jako szablon F3 - wczytanie aktu do edycji i modyfikacji F4 - funkcja Znajdź Shift+F4 - funkcja Znajdź następny F5 - szukanie dokumentów F6 - sprawdzanie pisowni **F7** - wydruk dokumentu Alt+F7 - wvdruk fakturv F8 - ustawienie parametrów drukarki **Ctrl +1 -** zmiana odległości miedzy wierszami w aktualnym akapicie (jeden odst. druk.) Ctrl +2 - zmiana odległości między wierszami w aktualnym akapicie (półt. odst. druk.) Ctrl +3 - zmiana odległości między wierszami w aktualnym akapicie (dwa odst. druk.) **Ctrl + Enter -** wstawienie kolejnego akapitu tego samego typu co aktualny **Ctrl + B -** włączenie / wyłączenie pogrubienia liter w aktualnym akapicie **Ctrl + I -** włączenie / wyłączenie pochyłości liter w aktualnym akapicie Ctrl + U - włączenie / wyłącznie podkreślenia liter w aktualnym akapicie Ctrl + L - formatowanie aktualnego akapitu do lewei strony Ctrl + P - formatowanie aktualnego akapitu do prawej strony Ctrl + C - formatowanie aktualnego akapitu centralnie Ctrl + J - justowanie aktualnego akapitu Ctrl + K - formatowanie aktualnego akapitu do lewej strony z kreskowaniem **Ctrl + M -** zwiększanie lewego marginesu w aktualnym akapicie Ctrl + Shift + M - zmniejszanie lewego marginesu w aktualnym akapicie Ctrl + T - zwiększanie wcięcia pierwszej linii w aktualnym akapicie Ctrl + Shift + T - zmniejszanie wcięcia pierwszej linii w aktualnym akapicie Ctrl + Y - skasowanie aktualnej linii Ctrl + PgDown - skok na koniec aktu Ctrl + PgUp - skok na początek aktu Ctrl + F - zmiana czcionki w aktualnym akapicie Ctrl + W - zmiana wielkości czcionki w aktualnym akapicie Crtl + O - zmiana wartości przedmiotu dla opłaty notarialnej, stawki podatku przy podatku VAT lub ilości wypisów przy opłacie za wypisy Crtl + R - zaznaczanie paragrafów jako "krótka część czynności" do Repertorium Crtl + DELETE - kasowanie akapitu **Ctrl +"+" -** zwiekszenie czcionki w całym akcie Ctrl + "-" - zmniejszenie czcionki w całym akcie Ctrl + Shift + Insert - wstawianie liczby i daty słownie Alt + F4 - wyjście z programu Ctrl + N - wstawienie notariusza do dokumentu Ctrl + S – określenie statystyki dokumentu

<sup>&</sup>lt;sup>14</sup>W tym celu należy użyć lewego ALT-u z klawiatury, prawy ALT jest zarezerwowany dla wstawiania polskich liter

## Wysyłanie dokumentu pocztą elektroniczną

## Zapis dokumentu w formacie tekstowym

Aby wysłać dokument pocztą elektroniczną należy zapisać go w formacie tekstowym. W tym celu należy wybrać i otworzyć dokument w Edytorze AKT. Następnie wybrać opcję Dokument - *zapisz jako*, zaznaczyć opcję Windows 3.1 (Zapisz jako TXT).

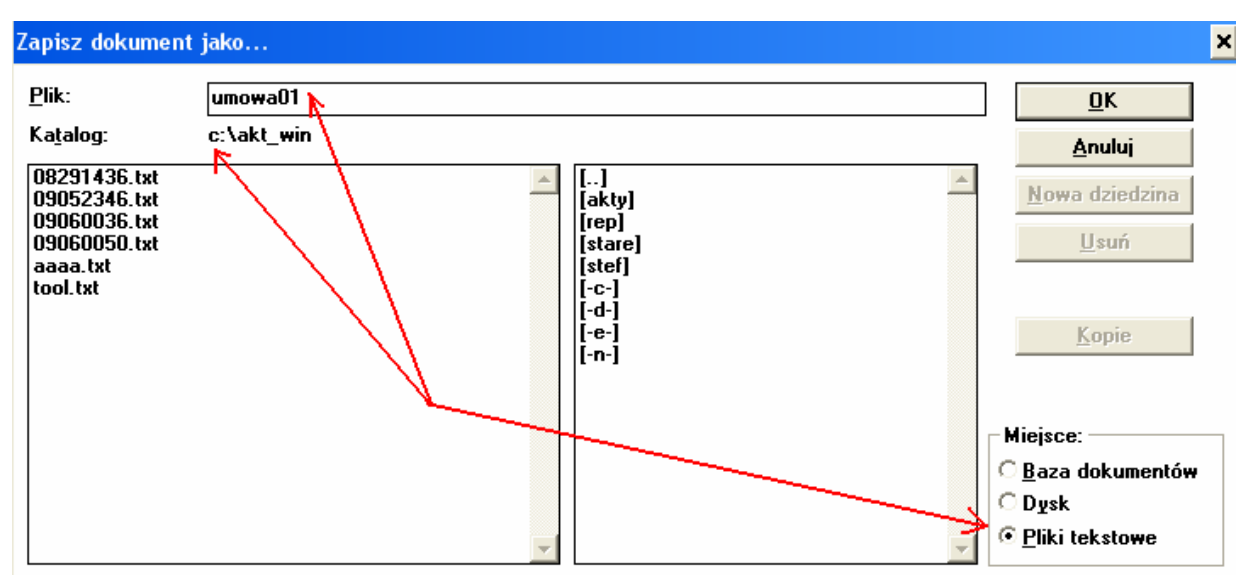

Następnie należy w pole Plik wpisać nazwę dokumentu ograniczając się do 8 znaków (bez używania liter z polskimi ogonkami ąęśćżźńłó) Po wpisaniu nazwy pliku należy wcisnąć przycisk OK.

Wykonanie tej operacji spowoduje zapisanie wybranego dokumentu na dysku C: w katalogu **akt\_win** pod nazwą **umowa01.txt** 

| Zapisz dokument jako |             |  |
|----------------------|-------------|--|
| <u>P</u> lik:        | umowa01 🛛 🔥 |  |
| Ka <u>t</u> alog:    | c:\akt_win  |  |
| 09220956.txt         | - <u>x</u>  |  |

Aby wysłać tak przygotowany dokument za pomocą oprogramowania do wysyłania poczty należy dodać go do uprzednio przygotowanej wiadomości jako załącznik.

W rezultacie tego nasz odbiorca otrzyma przesyłkę z plikiem tekstowym, który zawiera wybrany dokument.

Wydruk dokumentu

## Wydruk oryginału

Jeżeli mamy już stworzony akt i chcemy go wydrukować, musimy najpierw sprawdzić czy drukarka jest prawidłowo podłączona, następnie przechodzimy do menu "**Dokument/Wydruk**". Po uruchomieniu tego polecenia na ekranie pokaże się okno dialogowe.

| ⇒ Wydruk aktu                         |                        |  |
|---------------------------------------|------------------------|--|
| Drukarka: Drukarka domyślna (Oki O    | L-400 na               |  |
| soft/Ic_20 (LPT1:))                   | OK                     |  |
| Drukuj                                | Anuluj                 |  |
| © Całość                              | Opcje                  |  |
| Strony <u>n</u> ieparzyste i parzyste |                        |  |
| <u>J</u> akość wydruku: 300 dpi       | ± <u>L</u> iczba 1     |  |
| 🗌 Drukuj do <u>p</u> liku             | □ Sortuj <u>k</u> opie |  |

Na początku sprawdzamy czy drukarka wypisana w górnej części okna odpowiada drukarce podłączonej do naszego komputera. Jeżeli zgadza się, to z okienka *drukuj* wybieramy jedną z opcji

Jeżeli wybierzemy *całość* to po wciśnięciu **OK** wydrukowane zostaną wszystkie strony jedna po drugiej.

Jeżeli nasz dokument posiada większą ilość stron a drukarka jest zaopatrzona w automatyczny podajnik to możemy użyć opcji **Strony nieparzyste i parzyste**. Po wybraniu tej opcji i wciśnięciu **OK** na ekranie pojawi się okno **Wydruk stron nieparzystych** po ponownym wciśnięciu **OK** program wydrukuje strony nieparzyste aktu. Po włożeniu wydrukowanych stron do podajnika i wciśnięciu **OK** wydrukowane zostaną strony parzyste. W ten sposób zaoszczędzimy sobie siedzenia przy drukarce i przekładania kartek.

Jeżeli któraś ze stron uległa poprawieniu możemy wydrukować ją jeszcze raz wybierając opcję **Strony** i wpisując w okienkach odpowiednie numery. Następnie naciskamy **OK** i czekamy cierpliwie na wydruk.

Możemy jeszcze wybrać ilość kopii wpisując do okienka Liczba odpowiednią cyfrę.

### Wydruk wypisu

Chcąc wydrukować wypis aktu, najpierw w menu "**Edycja/Nagłówka i stopki**" ustalamy nagłówek i stopkę wypisu. Następnie wchodzimy do menu "**Pokaż"** i zaznaczamy "**Wypis**". Na ekranie pojawi się nam wypis aktu opatrzony nagłówkiem i stopką określoną wcześniej . Po ukazaniu się wypisu możemy jeszcze zmodyfikować nagłówek i stopkę. Stopka i nagłówek są na stałe dołączone do danego aktu. Mając już gotowy wypis na ekranie, przechodzimy do menu "**Dokument/Wydruk**" i postępujemy jak przy "**Wydruk oryginału**".

### Zapisywanie aktów

Dokumenty mogą być zapisywane zarówno w bazie aktów jak też w formie osobnych plików. Oba te rodzaje mają swoje wady i zalety. W celu zapisania dokumentu wybieramy polecenie "**Dokument/Zapisz jako**". Po ukazaniu się okna dialogowego w prawym dolnym okienku wybieramy miejsce, gdzie chcemy wczytać dokument (Baza aktów, Dysk, Windows 3.1).

### Baza aktów

Dokumenty zapisane w bazie aktów podzielone są na tzw. dziedziny (tematyczne grupy aktów, np. Testamenty, Umowy darowizny, Umowy sprzedaży, itp.). Struktura dziedzin jest tworzona przez użytkownika i może być w dowolnym momencie modyfikowana. Podczas zapisywania dokumentów do bazy możemy nadawać długie nazwy (do 30 znaków z możliwością użycia spacji i polskich liter) zarówno dziedzinom jak i samym dokumentom. Akty zapisane w bazie są widziane przez program **Repertorium AKT**.

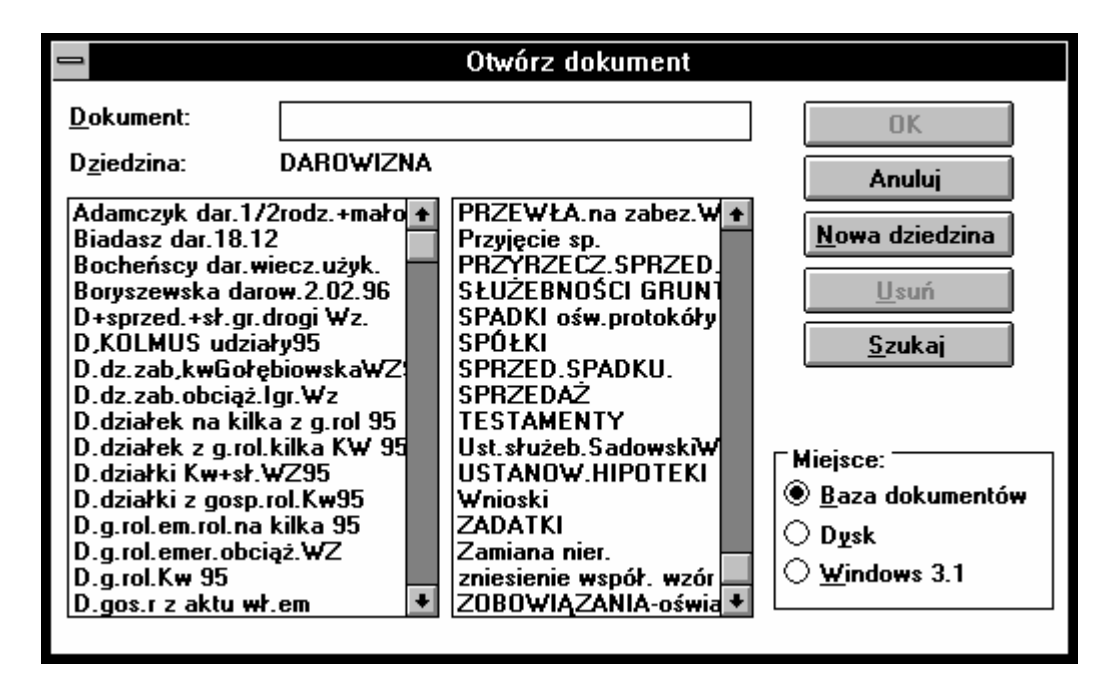

Przykład: Jeżeli napisaliśmy testament dla pana Kowalskiego, należy najpierw w prawym oknie wybrać dziedzinę Testamenty jeżeli nie ma takiej dziedziny należy wcisnąć przycisk *Nowa dziedzina* i w oknie, które pojawi się na ekranie wpisać nazwę dziedziny

| Nowa dziedzina                 | ×              |
|--------------------------------|----------------|
| <u>P</u> odaj nazwę dziedziny: | <u>0</u> K     |
| TESTAMENTY                     | <u>A</u> nuluj |

i wcisnąć przycisk **OK.** Jeżeli już mamy wybraną dziedzinę ( w polu *Dziedzina* powinna pojawić się nazwa wybranej dziedziny) następnie w polu *Dokument* wpisujemy nazwę dokumentu np.Kowalski. Po wciśnięciu **OK** lub **Entera** z klawiatury akt zostanie zapisany.

#### Dysk

W przypadku dokumentów zapisanych w formie pliku (słowo plik będzie w dalszej części instrukcji używane zamiennie ze słowem dokument-akt notarialny) możemy określić zarówno dysk jak i katalog, w którym dokument zostanie zapisany (w szczególności możemy w ten sposób tworzyć archiwum aktów na dyskietkach). Jednakże obowiązują wówczas ograniczenia, jakie system operacyjny (nadrzędny program zarządzający komputerem) nakłada na nazwę pliku (maksymalnie 8 znaków nazwy pliku +**.NOT** /3 znaki rozszerzenia/, zakaz używania spacji i innych znaków specjalnych w nazwie). Ponadto dokumenty zapisane w ten sposób nie będą widziane przez program **Repertorium AKT**.

#### Windows 3.1

Dokumenty zapisane w formacie *Windows 3.1* można odczytać przez inne programy pracujące w systemie Windows np.Write, Word, a także przez programy Dos-owskie np.Tag. Ponadto dokumenty zapisane w *Windows 3.1* mają rozszerzenie **TXT**, pozostałe zaś cechy takie jak w zapisywaniu na Dysk.

## Zakończenie pracy

Gdy zakończyliśmy pracę z programem i chcemy z niego wyjść należy wcisnąć kombinację klawiszy **ALT+F4** lub wejść do menu "**Dokument"** i uruchomić opcję "**Koniec"**. Po wykonaniu tej operacji program może się jeszcze zapytać czy zapisać plik, który tworzyliśmy a nie zapisaliśmy go do pamięci.

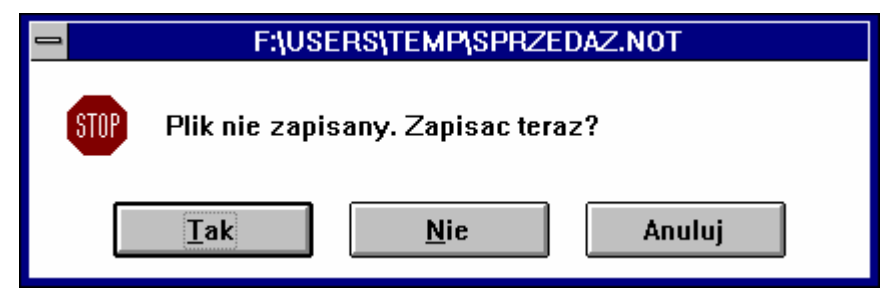

Po wciśnięciu **TAK** najpierw uruchomi się polecenie **"Zapisz jako"**, gdy wciśniemy **ANULUJ** powrócimy z powrotem do Edytora , po wciśnięciu **NIE** (nie zostaną zachowane wprowadzone zmiany) program zakończy działanie i przejdziemy do systemu WINDOWS. Stąd wychodzimy za pomocą klawiszy **ALT+F4** lub przechodząc do menu **"Plik/Koniec Windows"**.

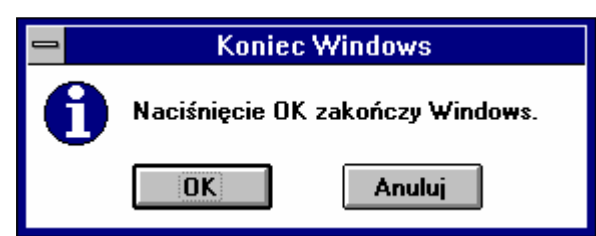

Po wciśnięciu **OK** przejdziemy do DOS-a. W tym momencie możemy wyłączyć komputer.

## Struktura dokumentu AKT

## Co to jest akapit?

Budowa wszystkich szablonów i aktów opiera się na tzw. *akapitach.* Akapity są to takie części tekstu, z których będziemy składać dokumenty. Najmniejszy akapit może zawierać jeden wiersz. Na ekranie akapity oddzielone są przerywanymi liniami, oczywiście tych linii nie będzie na wydruku są one tylko dla naszej informacji (gdzie zaczyna się i kończy akapit). Mamy pięć rodzajów akapitów i każdy z nich możemy odpowiednio modyfikować.

## Rodzaje akapitów

**Tekst** - ten akapit może się składać z dowolnej ilości wierszy, w których możemy wpisać dowolny tekst np. nagłówek, komparycję, rodzaj aktu itp.

**Osoba** -akapit składa się z co najmniej dwóch wierszy, przy czym pierwszy wiersz zarezerwowany jest dla imienia i nazwiska<sup>15</sup> (nazwiska osób piszemy wielkimi literami np. Jan NOWAK, program w ten sposób odróżnia imię od nazwiska) a następne wiersze dla danych osobowych. Każda kolejno wstawiona osoba jest automatycznie numerowana.

**Paragraf** -służy do wpisywania tekstów paragrafów. Każdy akapit opatrzony jest znakiem określonym w "**Format/Akt**" i jest automatycznie numerowany.

**Data** -po wstawieniu tego akapitu pojawia się bieżąca data. W tym akapicie nic nie możemy dopisywać, możemy co najwyżej zmienić cyfry w nawiasach. Po wciśnięciu *Entera* lub przejściu do następnego akapitu, słowna postać daty zostanie zmodyfikowana.

**Opłata** -służy do wpisywania opłat w akcie<sup>16</sup>. Po prawej stronie tego akapitu znajduje się opłata w formie cyfrowej, którą możemy oddzielnie pogrubić. Po lewej stronie wpisujemy podstawę prawną pobrania opłaty. Wszystkie opłaty są liczone automatycznie.

## Ustawienia akapitu

Każdy akapit możemy odpowiednio modyfikować. W tym celu musimy stanąć kursorem w dowolnym miejscu między przerywanymi kreskami danego akapitu i wykonać odpowiednią z podanych niżej operacji:

- formatowanie tekstu w akapicie (równanie do lewej strony, do prawej, centrowanie, justowanie lub równanie do lewej z kreskowaniem) Tą cechę możemy ustawić używając: menu "Format/akapit", pięciu przycisków na listwie narzędziowej<sup>17</sup>, albo używając kombinacji klawiszy Ctrl+L, Ctrl+P, Ctrl+C, Ctrl+J.
- rodzaj i wielkość czcionki zmieniamy za pomocą listwy narzędziowej lub kombinacji klawiszy Ctrl+F i Ctrl+W
- 3. *pogrubienie, podkreślenie i pochylenie tekstu* ustawiamy za pomocą trzech przycisków na listwie narzędziowej albo używając klawiszy **Ctrl+B, Ctrl+I, Ctrl+U**.
- 4. *odległość między wierszami* zmieniamy za pomocą listwy lub klawiszy **Ctrl+1, Ctrl+2, Ctrl+3**.
- 5. *wcięcie pierwszej linii i lewy margines* ustawiamy w menu **"Format/akapit"** lub za pomocą klawiszy **Ctrl+T,Ctrl+Shift+T,Ctrl+M,Ctrl+Shift+M.**

<sup>&</sup>lt;sup>15</sup>Wiersz ten możemy pogrubić lub podkreślić niezależnie od pozostałych wierszy w akapicie.

<sup>&</sup>lt;sup>16</sup>Patrz opis menu "Wstaw/opłatę".

<sup>&</sup>lt;sup>17</sup>Zobacz opis polecenia "**Pokaż/narzędzia**".